# Lab – Android Development Environment

#### Setting up the ADT, Creating, Running and Debugging Your First Application

#### **Objectives:**

Familiarize yourself with the Android Development Environment

**Important Note:** This class has many students with a wide range of previous experience. Some students are fairly new to object-oriented (OO) programming. Some have OO programming experience, but are new to Android. Still others know some Android already, and want to just freshen up their knowledge.

Because of this, I'm not expecting that everyone can finish this entire lab. I suggest that you set a time limit for yourself, say 1 hour. Work through what you can in that time and then stop and take a break. If you later feel that you have some more time for this Lab, then repeat the process. Again – don't feel that you need to finish everything in this lab. That's not the goal here.

Specifically, if you are fairly new to programming, you should try to complete Parts 1 - 4 below. If you are familiar with programming and programming environments, you should try to complete parts 1 - 6 below. If you're an experienced programmer and reasonably comfortable with Java, try to do the whole thing.

This lab contains the following Parts.

- 1. Set up the Android SDK.
- 2. Create a new Android application.
- 3. Create an Android Virtual Device and start the Android Emulator.
- 4. Run the application you created in Part 2.
- 5. Import an application project.
- 6. Debug an Android application.
- 7. Further explore the IDE

Additional helpful information can be found on the Android Developer website:

- http://developer.android.com/sdk/installing/bundle.html
- http://developer.android.com/training/basics/firstapp/creating-project.html
- http://developer.android.com/tools/devices/managing-avds.html
- http://developer.android.com/training/basics/firstapp/running-app.html

### Part 1 – Setting Up The SDK.

In this part you will download and install the Android SDK and start the Eclipse Integrated Development Environment (IDE).

1. Download the SDK from http://developer.android.com/sdk/index.html. Remember where you save the downloaded file.

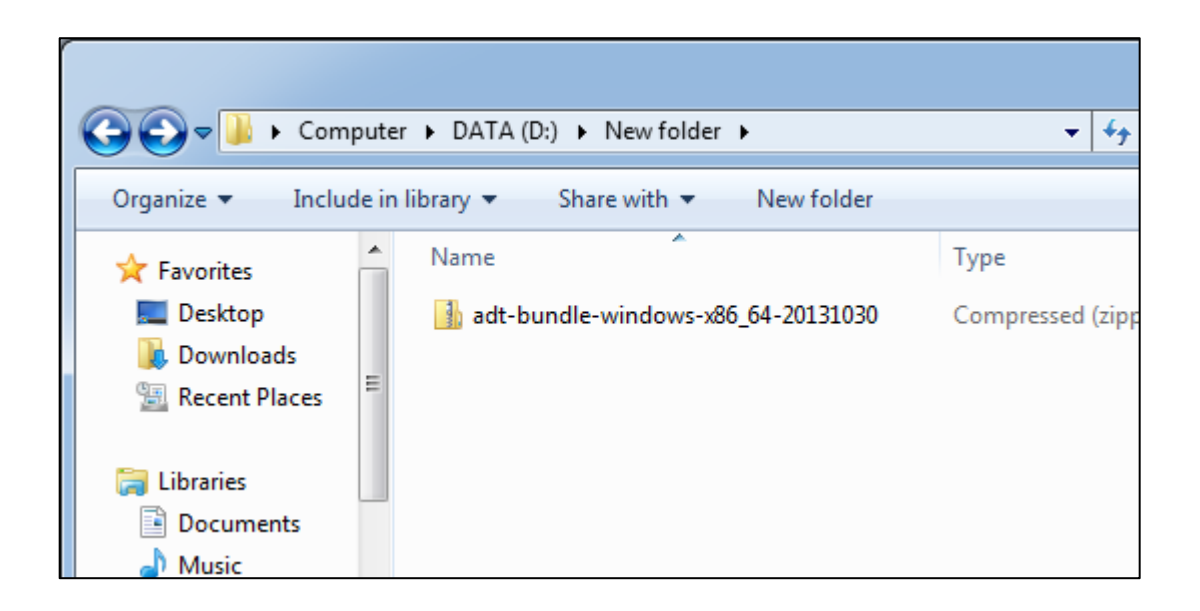

2. Double-click on the zip file you just downloaded to extract the zip file's contents.

| c                                                            | ✓ 4y Search Computer  |         | COO • 🔒 « New fold          | ler 🕨 adt-bundle-windov | vs-x86_64-20131030 • • •    |
|--------------------------------------------------------------|-----------------------|---------|-----------------------------|-------------------------|-----------------------------|
| organize - System properties Unins Correhange a program      | Map network drive w   | u≓ ▼ () | Organize 👻 Extract al       | l files                 |                             |
| Desktop     Desktop     Downloads     A Hard Disk Drives (2) |                       |         | 🔶 Favorites                 | Name                    | Туре                        |
| CE Recent Discos                                             |                       |         |                             | 🍌 adt-bundle-windo      | ws-x86_64-20131 File folder |
| 27.1 GB free of 99.9 GB                                      | 651 GB free of 831 GB |         | Downloads     Recent Places | <u></u>                 |                             |
| Calibraries                                                  |                       |         | _                           |                         |                             |
| Documents                                                    |                       |         |                             |                         |                             |
| 🎝 Music 🗮                                                    |                       |         | Libraries                   |                         |                             |
| Pictures                                                     |                       |         | Documents                   |                         |                             |
| 4 Subversion                                                 |                       |         | J Music                     |                         |                             |
|                                                              |                       |         | Pictures                    |                         |                             |
| C Videos                                                     |                       |         | Subversion                  |                         |                             |
|                                                              |                       |         | Videos                      |                         |                             |
| Komegroup                                                    |                       |         |                             |                         |                             |
|                                                              |                       |         | - Homegroup                 |                         |                             |
| 🖳 Computer                                                   |                       |         | Nonegroup                   |                         |                             |
| 🚨 Local Disk (C:)                                            |                       |         | _                           |                         |                             |
| C DATA (D:)                                                  |                       |         | P Computer                  | 1                       |                             |

3. (Optional) Using Windows Explorer, drag and drop the ADT Bundle folder to any location you designate.

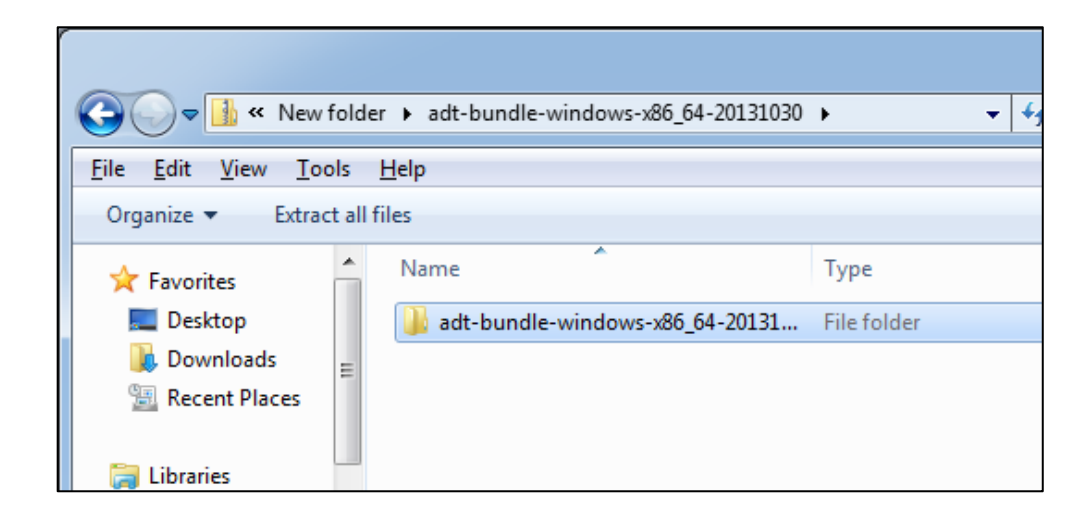

Assuming you have the Java Development Kit installed on your computer, you should now be able to use the Android SDK. If you do not have the Development Kit installed, see: http://www.oracle.com/technetwork/java/javase/downloads/jdk7-downloads-1880260.html for more information.

4. Start the Eclipse Integrated Development Environment (IDE). Begin navigating to the Eclipse application by double-clicking on the ADT Bundle folder.

|                   |       |                                      |                  | -                  |            |   |
|-------------------|-------|--------------------------------------|------------------|--------------------|------------|---|
| 🕞 🕞 🗢 📕 🕨 Com     | puter | r ▶ DATA (D:) ▶ New folder ▶         | <b>▼</b> 49      | Search New folder  |            | 9 |
| Organize 🔻 Inclu  | de in | library ▼ Share with ▼ New folder    |                  | :=                 | •          | 0 |
| 🖳 Recent Places   | *     | Name                                 | Туре             | Date modified      | Size       |   |
| E Liberrier       |       | ) adt-bundle-windows-x86_64-20131030 | File folder      | 12/23/2013 1:36 PM |            |   |
| Documents         |       | ] adt-bundle-windows-x86_64-20131030 | Compressed (zipp | 12/23/2013 1:17 PM | 491,930 KB | ) |
| J Music           |       |                                      |                  |                    |            |   |
| Pictures          |       |                                      |                  |                    |            |   |
| Subversion        |       |                                      |                  |                    |            |   |
| 🛃 Videos          | =     |                                      |                  |                    |            |   |
| 🤣 Homegroup       |       |                                      |                  |                    |            |   |
| 🖳 Computer        |       |                                      |                  |                    |            |   |
| 🚢 Local Disk (C:) |       |                                      |                  |                    |            |   |
| 👝 DATA (D:)       |       |                                      |                  |                    |            |   |
| RawrMunster       | -     |                                      |                  |                    |            |   |
| 2 items           |       |                                      |                  |                    |            |   |

5. Next, double-click on the eclipse folder.

| 🕒 🔍 🗸 🕹 « New                    | folde  | r ▶ adt-bundle-windows-)    | x86_64-20131030 ▶ | <b>- 4</b> 9 €     | Search adt-bundle |          | <u>ک</u> |
|----------------------------------|--------|-----------------------------|-------------------|--------------------|-------------------|----------|----------|
| Organize 🔻 🛛 🛜 O                 | pen    | Include in library 🔻        | Share with 🔻      | New folder         |                   | := - 🔟 🔞 |          |
| 🖳 Recent Places                  | *      | Name                        |                   | Date modified      | Туре              | Size     |          |
| 📁 Librarier                      |        | 퉬 eclipse                   |                   | 12/23/2013 2:41 PM | File folder       |          |          |
|                                  |        | 퉬 sdk                       |                   | 12/23/2013 2:02 PM | File folder       |          |          |
| Music                            |        | 🌞 SDK Manager               |                   | 12/23/2013 1:35 PM | Application       | 350 KB   |          |
| Pictures<br>Subversion<br>Videos | E      |                             |                   |                    |                   |          |          |
| 💐 Homegroup                      |        |                             |                   |                    |                   |          |          |
| Computer                         |        |                             |                   |                    |                   |          |          |
| Local Disk (C:)                  |        |                             |                   |                    |                   |          |          |
| DATA (D:)                        |        |                             |                   |                    |                   |          |          |
| RawrMunster                      | -      |                             |                   |                    |                   |          |          |
| eclipse<br>File folder           | Date r | nodified: 12/23/2013 2:41 P | M                 |                    |                   |          |          |

6. Next, double-click on the eclipse application icon.

|                                                                                                    |      |                                                                                                    |                                                                                                    | -                                                                                                    |                      | ×              |   |
|----------------------------------------------------------------------------------------------------|------|----------------------------------------------------------------------------------------------------|----------------------------------------------------------------------------------------------------|----------------------------------------------------------------------------------------------------|----------------------|----------------|---|
| 😋 🔵 🗢 📕 « adt-l                                                                                                    | bund | le-windows-x86_64-20131030 🕨 ec                                                                                                    | lipse 🕨 🔻 😽                                                                                                    | Search eclipse                                                                                           |                      | ۶              | D |
| Organize 🔻 🖬 O                                                                                                    | )pen | New folder                                                                                                    |                                                                                                    |                                                                                                    | •                    | 0              |   |
| 💯 Recent Places                                                                                                    | *    | Name                                                                                                    | Date modified                                                                                                    | Туре                                                                                                    | Size                 |                |   |
| <ul> <li>➢ Libraries</li> <li>➢ Documents</li> <li>➢ Music</li> <li>➢ Pictures</li> <li>➢ Subversion</li> <li>➢ Videos</li> </ul> | Ш    | <ul> <li>configuration</li> <li>dropins</li> <li>features</li> <li>p2</li> <li>plugins</li> <li>readme</li> <li>.eclipseproduct</li> </ul> | 12/23/2013 2:41 PM<br>10/24/2013 2:22 PM<br>12/23/2013 1:35 PM<br>12/23/2013 1:35 PM<br>12/23/2013 1:36 PM<br>12/23/2013 1:35 PM<br>12/23/2013 1:35 PM | File folder<br>File folder<br>File folder<br>File folder<br>File folder<br>File folder<br>ECLIPSEPRODUCT | 1                    | КВ             |   |
| & Homegroup<br>I, Computer<br>Local Disk (C:)                                                                                     |      | eclipse<br>eclipse<br>eclipse<br>eclipse<br>eclipse<br>eclipsec                                                                            | 12/23/2013 1:35 PM<br>12/23/2013 1:35 PM<br>12/23/2013 1:35 PM<br>12/23/2013 1:35 PM<br>12/23/2013 1:35 PM                                             | XML File Application Configuration sett Application Chrome HTML Do                                       | 80<br>305<br>1<br>18 | KB<br>KB<br>KB |   |
| C DATA (D:)<br>RawrMunster                                                                                                    | Ŧ    | o notice                                                                                                    | 12/23/2013 1:35 PM                                                                                                    | Chrome HTML Do                                                                                           | 9                    | KB             |   |
| eclipse<br>Application                                                                                                    | Dat  | te modified: 12/23/2013 1:35 PM<br>Size: 305 KB                                                                                            | Date created: 2/4/2013 5:05 AM                                                                                                    |                                                                                                    |                      |                |   |

7. As Eclipse starts, the Android Developer Tools splash screen will appear.

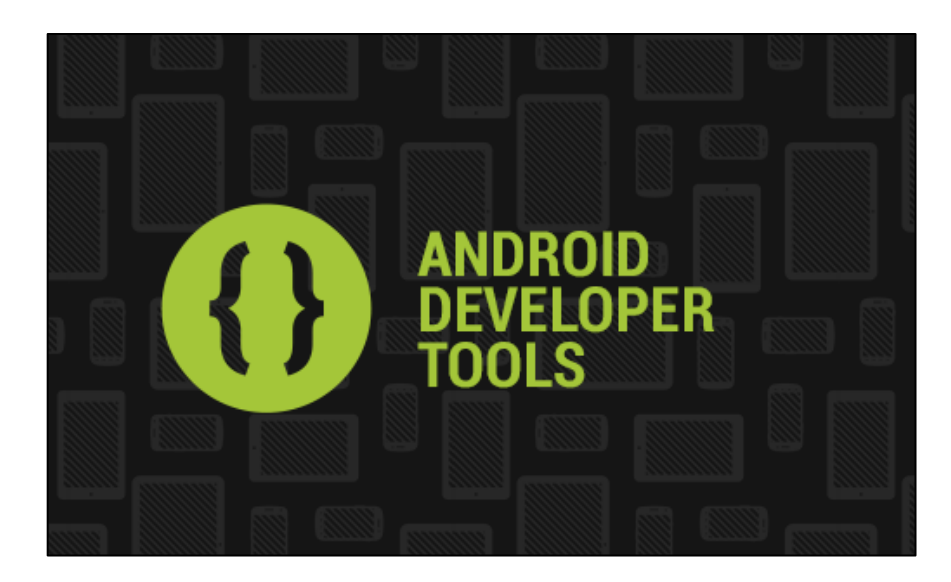

8. Eclipse will ask you to choose the location of your workspace. If you would like that workspace to be the default from now on, select the appropriate checkbox.

| () Workspace                | Launcher                                                                                 | <b>—</b> X—      |
|-----------------------------|------------------------------------------------------------------------------------------|------------------|
| Select a wo                 | kspace                                                                                   |                  |
| ADT stores y<br>Choose a we | our projects in a folder called a workspace.<br>orkspace folder to use for this session. |                  |
| <u>W</u> orkspace:          | C:\Users\Username\workspace                                                              | ▼ <u>B</u> rowse |
| Use this a                  | s the default and do not ask again                                                       | OK Cancel        |

9. At this point you should see Eclipse open. The first time it opens you may see a Welcome screen, such as the one shown below.

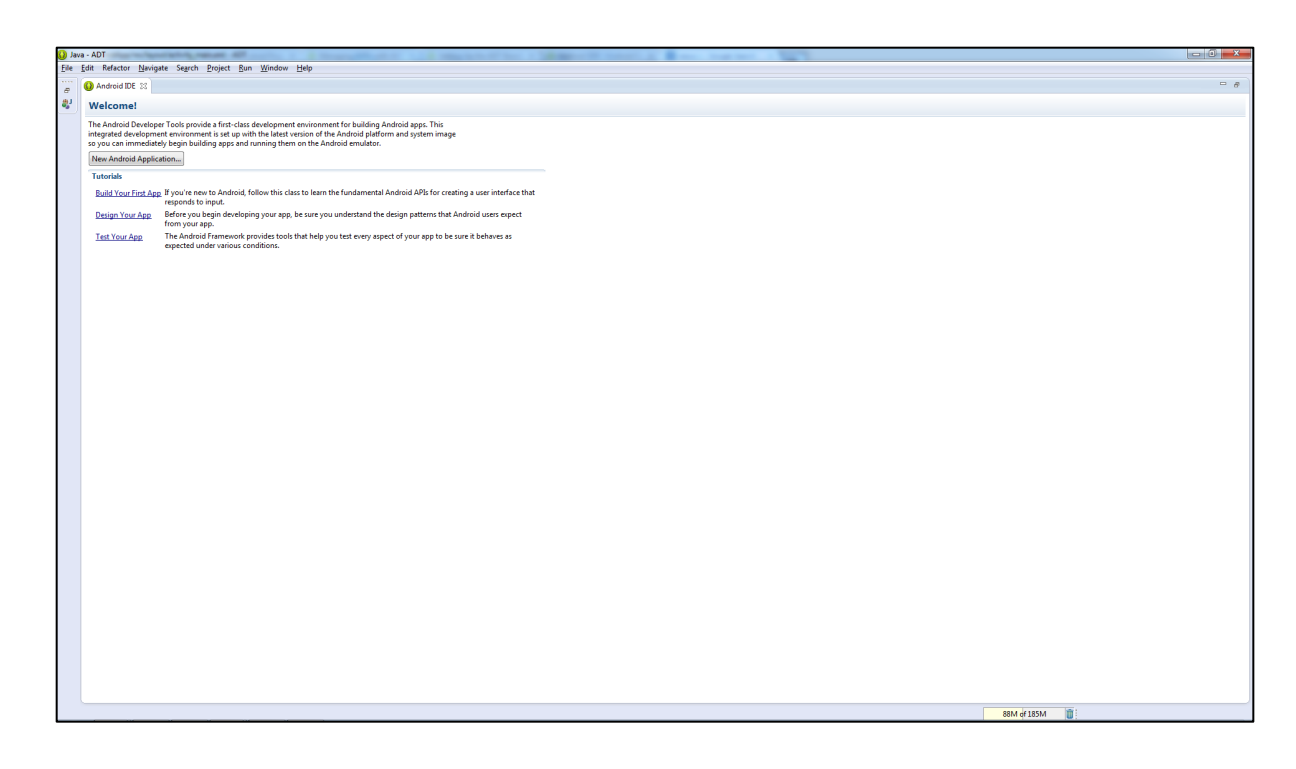

Advanced – Using Hardware Acceleration. Student Ed B. reminded me to mention the Intel Hardware Accelerated Execution Manager (HAXM). If compatible with your development machine, installing HAXM will greatly speed up the emulator, making your development, testing and debugging much more productive. HAXM is bundled with the ADT, and also available for download separately.

See the following links for more information:

http://developer.android.com/tools/devices/emulator.html#acceleration for a complete description.

About: http://software.intel.com/en-us/articles/speeding-up-the-android-emulator-on-intel-architecture

Downloads: http://software.intel.com/en-us/articles/intel-hardware-accelerated-execution-manager

# Part 2 – Creating A New Project

In this part you will create a simple Android application that displays the words, "Hello World!"

1. From the application menu bar, select File > New > Android Application Project

| J Ja | va - ADT                   |                  |          |                             |         | C. A. L. D. Managing on the | man a little second       |             |            | · Internet            | manager and a            |
|------|----------------------------|------------------|----------|-----------------------------|---------|-----------------------------|---------------------------|-------------|------------|-----------------------|--------------------------|
| File | Edit Source Navigate       | Search Project R | efacto   | or Run Window Help          |         |                             |                           |             |            |                       |                          |
|      | New                        | Alt+Shift+N ►    | 13       | Java Project                |         | > + ⇒ + ≤                   |                           |             |            |                       |                          |
|      | Open File                  |                  | 12       | Android Application Project |         |                             |                           |             |            |                       |                          |
|      | Close                      | Ctrl+W           | 2        | Project                     |         |                             |                           |             |            |                       |                          |
|      | Close All                  | Ctrl+Shift+W     | 8        | Package                     |         |                             |                           |             |            |                       |                          |
|      | Cause .                    | CH-S             | G        | Class                       |         |                             |                           |             |            |                       |                          |
|      | Save Ar                    | Cui+3            | Ø        | Interface                   |         |                             |                           |             |            |                       |                          |
|      | Save All                   | Ctrla Shifta S   | G        | Enum                        |         |                             |                           |             |            |                       |                          |
|      | Revert                     |                  | @        | Annotation                  |         |                             |                           |             |            |                       |                          |
|      |                            |                  | 63       | Source Folder               |         |                             |                           |             |            |                       |                          |
|      | Move                       |                  | 13       | Java Working Set            |         |                             |                           |             |            |                       |                          |
|      | Rename                     | FZ               | 6        | Folder                      |         |                             |                           |             |            |                       |                          |
| 81   | Refresh                    | F5               | Ľ        | File                        |         |                             |                           |             |            |                       |                          |
|      | Convert Line Delimiters To | ,                |          | Untitled Text File          |         |                             |                           |             |            |                       |                          |
|      | Print                      | Ctrl+P           | đ        | Android XML File            |         |                             |                           |             |            |                       |                          |
|      | Switch Workspace           | +                | Ľ        | JUnit Test Case             |         |                             |                           |             |            |                       |                          |
|      | Restart                    |                  | <b>C</b> | Example                     |         |                             |                           |             |            |                       |                          |
|      | Income                     |                  | -        | Other                       | CHIAN   |                             |                           |             |            |                       |                          |
|      | Emort                      |                  | -        | outon                       | Curre   | 1                           |                           |             |            |                       |                          |
| -    | Liport                     |                  |          |                             |         |                             |                           |             |            |                       |                          |
|      | Properties                 | Alt+Enter        | L .      |                             |         |                             |                           |             |            |                       |                          |
|      | Exit                       |                  | ι.       |                             |         |                             |                           |             |            |                       |                          |
|      |                            |                  |          |                             | Proble  | ms 🚳 Javadoc 😡 Declarat     | ion 🗔 Console 🗊 LogCat    | : 22        |            |                       |                          |
|      |                            |                  |          |                             |         |                             |                           |             |            |                       |                          |
|      |                            |                  |          |                             | Saved F | ilters 🕈 — 🛒                | Search for messages. Acce | pts Java re | gexes. Pri | efix with pid:, app:, | tag: or text: to limit s |
|      |                            |                  |          |                             | All me  | ssages (no filters)         | L Time                    | PID         | TID        | Application           | Tag                      |
|      |                            |                  |          |                             |         |                             |                           |             |            |                       |                          |

2. Next, a dialog box will appear, allowing you to enter an Application Name. Enter the string, "MyFirstApp." The Project Name and Package Name fields will fill in automatically. Leave the remaining settings alone and then click Next.

| O New Android Application  | n                                                              |                          |
|----------------------------|----------------------------------------------------------------|--------------------------|
| New Android Applicatio     | on<br>e.' is meant as a placeholder and should not be used     | 0                        |
| Application Name:          | MyFirstApp                                                     |                          |
| Project Name:              | MyFirstApp                                                     |                          |
| Package Name:              | com.example.myfirstapp                                         |                          |
|                            |                                                                |                          |
| Minimum Required SDK:0     | API8: Android 2.2 (Froyo)                                      | <b>•</b>                 |
| Target SDK:0               | API 18: Android 4.3 (Jelly Bean)                               | •                        |
| Compile With:0             | API 18: Android 4.3 (Jelly Bean)                               | •                        |
| Theme:0                    | Holo Light with Dark Action Bar                                | •                        |
| • The service time service | in the main state Direction of the state of the Marine Area is | antion list in Cattions  |
| The application name       | is snown in the Play Store, as well as in the Manage Appli     | cation list in Settings. |
|                            |                                                                |                          |
|                            |                                                                |                          |
|                            |                                                                |                          |
|                            |                                                                |                          |
| (?)                        | < Back Next >                                                  | inish Cancel             |
| U                          | INCAL P                                                        | Cancer                   |

3. Next, a new dialog box will appear. Deselect "Create custom launcher icon," as we will not be creating a custom icon for this app. Then click Next.

| New Android Application<br>Configure Project<br>Create custom launcher icon<br>Create activity<br>Mark this project as a library<br>Create Project in Workspace<br>Location: C:\Users\Tintin\workspace-android\MyFirstAp<br>Working sets | qq |        |                | Browse            |
|----------------------------------------------------------------------------------------------------|----|--------|----------------|-------------------|
| Conligure Project  Create custom launcher icon  Create activity  Mark this project as a library  Create Project in Workspace  Location:  C:\Users\Tintin\workspace-android\MyFirstAp  Working sets  Add project to working sets          | q  |        |                | Browse            |
| Create custom launcher icon Create activity Mark this project as a library Create Project in Workspace Location: C:\Users\Tintin\workspace-android\MyFirstAp Working sets Add project to working sets                                    | р  |        |                | Browse            |
| Create activity Mark this project as a library Create Project in Workspace Location: C:\Users\Tintin\workspace-android\MyFirstAp Working sets Add project to working sets                                                                | q  |        |                | Browse            |
| Mark this project as a library Create Project in Workspace Location: C:\Users\Tintin\workspace-android\MyFirstAp Working sets Add project to working sets                                                                                | op |        |                | Browse            |
| Create Project in Workspace Cocation: C:\Users\Tintin\workspace-android\MyFirstAp Working sets Add project to working sets                                                                                                    | op |        |                | Browse            |
| Create Project in Workspace     Location: C:\Users\Tintin\workspace-android\MyFirstAp     Working sets     Add project to working sets                                                                                                   | р  |        |                | Browse            |
| Working sets Add project to working sets                                                                                                    | op |        |                | Browse            |
| Working sets Add project to working sets                                                                                                    |    |        |                |                   |
| Add project to working sets                                                                                                    |    |        |                |                   |
|                                                                                                    |    |        |                |                   |
| Working sets:                                                                                                    |    |        |                | ▼ S <u>e</u> lect |
|                                                                                                    |    |        |                |                   |
|                                                                                                    |    |        |                |                   |
|                                                                                                    |    |        |                |                   |
|                                                                                                    |    |        |                |                   |
|                                                                                                    |    |        |                |                   |
|                                                                                                    |    |        |                |                   |
|                                                                                                    |    |        |                |                   |
|                                                                                                    |    |        |                |                   |
| (?) < <u>B</u> ack                                                                                                    | N  | lext > | <u>F</u> inish | Cancel            |

4. In the next window, leave all the settings as default. Then click Next.

| New Android Application                                     |                                   |                                                  |
|-------------------------------------------------------------|-----------------------------------|--------------------------------------------------|
| Create Activity<br>Select whether to create an activity,    | and if so, what kind of activity. | P                                                |
| Create Activity                                             |                                   |                                                  |
| Blank Activity<br>Fullscreen Activity<br>Master/Detail Flow |                                   |                                                  |
|                                                             |                                   | ( <b>_</b> !                                     |
|                                                             |                                   |                                                  |
|                                                             |                                   |                                                  |
|                                                             |                                   |                                                  |
|                                                             |                                   |                                                  |
| Blank Activity                                              |                                   |                                                  |
| Creates a new blank activity, with a                        | n action bar and optional navigat | ional elements such as tabs or horizontal swipe. |
|                                                             |                                   |                                                  |
| ?                                                           | < <u>B</u> ack                    | Next >Einish Cancel                              |

5. For the next window, also leave all default settings in place and press Finish.

| 🚺 New Android Ap                                          | plication                                                                          |        |
|-----------------------------------------------------------|------------------------------------------------------------------------------------|--------|
| Blank Activity<br>Creates a new blan<br>horizontal swipe. | nk activity, with an action bar and optional navigational elements such as tabs or | 0      |
|                                                           | (                                                                                  | 1      |
| Activity Name®                                            | MainActivity                                                                       |        |
| Layout Name®                                              | activity_main                                                                      |        |
| Navigation Type®                                          | None 🔻                                                                             |        |
|                                                           |                                                                                    |        |
|                                                           |                                                                                    |        |
| C The name of the                                         | activity class to create                                                           |        |
|                                                           |                                                                                    |        |
|                                                           |                                                                                    |        |
|                                                           |                                                                                    |        |
|                                                           |                                                                                    |        |
|                                                           |                                                                                    |        |
|                                                           |                                                                                    |        |
|                                                           |                                                                                    |        |
| ?                                                         | < <u>Back</u> Next > Finish                                                        | Cancel |

6. Next, Find and press the restore icon on the left to bring the main editing window up.

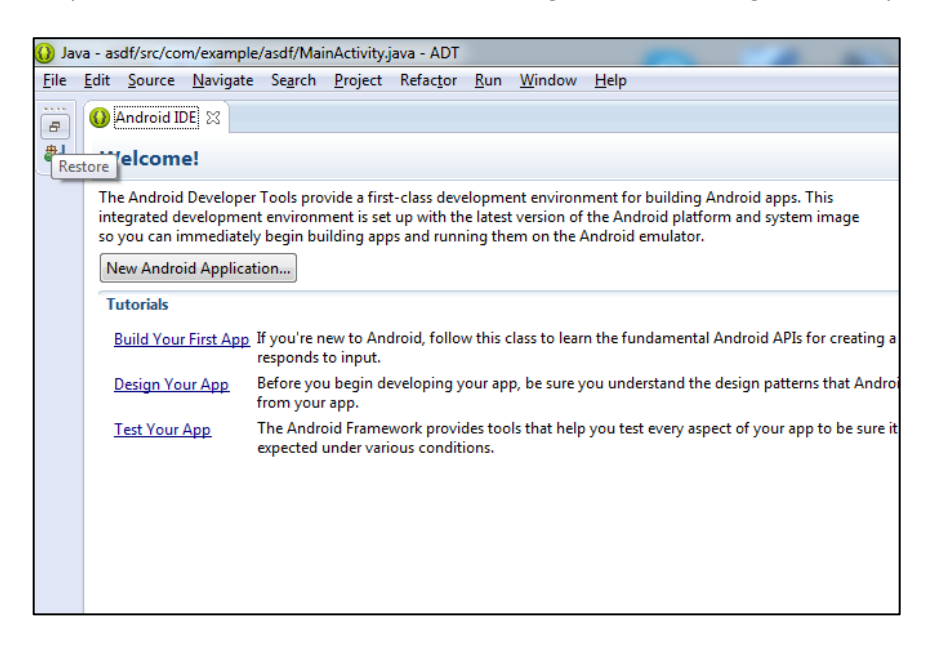

7. At this point, your screen should look similar to the one below. Open the MainActivity.java file to see the code that sets up the Main Activity of your new app.

| Re die konst Naarde inden Auge inden die Noten die Notendal die Notendal die Notendal        | Java - NyfirstApp/src/com/exemple/myfirstapp/MainActivity.java - ADT                                                                                                    | Autor and a support of the second of a specific second of a specific state of a second story of                                                                                                    |   |                                                                                                    |
|----------------------------------------------------------------------------------------------------|----------------------------------------------------------------------------------------------------|----------------------------------------------------------------------------------------------------|---|----------------------------------------------------------------------------------------------------|
| Image loss in the second second se                                      | File Edit Source Navigate Search Project Refactor Run Window Help                                                                                                    |                                                                                                    | _ |                                                                                                    |
| <pre>If index into the set of the set of the</pre> | C • S S S <b>T</b> ∓ X \$ • 0 • 0 • 6 • 8 G • 6 × 6 • 8 [                                                                                                    |                                                                                                    |   | E COMS                                                                                                    |
| ( <u>L</u> Notice 0 Journal ( <u>L</u> Schedule <b>B</b> Laple 2 : 1)<br>See 15 as 4 → 0   2  <br>Juin charge intellified<br>Juin charge intellified<br>L Tree 190 TO Apploates Tog Tot                                                                                                    | E house the fill and the set of the set of t | <pre>identify and iteration of the second second se</pre> |   | States III State V = 0<br>Minimum Antonio V<br>Minimum Antonio V<br>Minim |
| Seed Stars     + =  d <sup>2</sup> Seed Starslips, Angelow     Seed Starslips, Angelow     Intel Starslips, Seed Starslips, Angelow     Intel Starslips, Seed Starslips, Angelow     Intel Starslips, Seed Starslips, Angelow     Intel Starslips, Seed Starslips, Angelow     Intel Starslips, Seed Starslips, Angelow     Intel Starslips, Seed Starslips, Seed Starslips, Angelow     Intel Starslips, Seed Starslips, Angelow     Intel Starslips, Seed Starslips, Seed Star                                                                                                    |                                                                                                    | Problems @ Javadoc 💫 Declaration 😳 Console 🗱 LogCat (2)                                                                                                    |   |                                                                                                    |
| Advances and the second second       |                                                                                                    | fearing a set of a set of a se       |   |                                                                                                    |
|                                                                                                    |                                                                                                    | Sand Mana — — IF Sand Verenope, Angel Ser epises Fund with poly, gay by one to finite tops.<br>All menager (mSMR).<br>L. Tene PD TD Japlecolor Tag Teel                                                                                                    |   | andose - 🖬 🛱 🗊 🛓                                                                                                    |

8. Under activity\_main.xml, is the xml file associated with the layout of your Main Activity. If you click on the Graphical Layout tab, you can see words, "Hello world!" appearing on the Activity's user interface.

| activity main xml 😢 🕕 MainA     | rtivity java                                                   |                  |
|---------------------------------|----------------------------------------------------------------|------------------|
| Palette                         | 💿 🔻 🔲 Nexus One 🔻 😰 👻 🛧 AppTheme 🔻 😡 MainActivity 👻 🌑 👻 📫 18 👻 |                  |
| Corror Widgets                  |                                                                | ⊜, 0, 0,   0, 0, |
| Ab TextView Ab Large Text       | <b>V</b> 8                                                     | *                |
| K Button     K Small Button     | 🚔 MyEirstApp                                                   |                  |
| ToggleButton 🖌 CheckBox         |                                                                |                  |
| RadioButton                     | Hello world!                                                   |                  |
| a CheckedTextView               |                                                                |                  |
| 👿 Spinner                       |                                                                |                  |
| ProgressBar (Large)             |                                                                |                  |
| ProgressBar (Normal)            |                                                                |                  |
| ProgressBar (Small)             |                                                                |                  |
| ProgressBar (Horizontal)        |                                                                |                  |
| 🗊 SeekBar                       |                                                                |                  |
| QuickContactBadge               |                                                                |                  |
| 🎇 RadioGroup   🚖 RatingBar      |                                                                |                  |
| OFF                             |                                                                |                  |
| 🗅 Text Fields                   |                                                                |                  |
| 🗀 Layouts                       |                                                                |                  |
| Composite                       |                                                                |                  |
| 📄 Images & Media                |                                                                |                  |
| Time & Date                     |                                                                |                  |
| Advanced                        |                                                                |                  |
| Other                           |                                                                |                  |
| Custom & Library Views          | 4                                                              |                  |
| 🗉 Graphical Layout 🍞 activity_m | ain.xml                                                        | ,                |
|                                 |                                                                |                  |

In part 4 we will show you how to run this app in the Android Emulator.

### Part 3 – Using the Emulator

In this part you will learn how to set up and use the Android Emulator.

1. First start up the Android Virtual Device Manager. You can do that by selecting Window > Android Virtual Device Manager from the Eclipse menu bar.

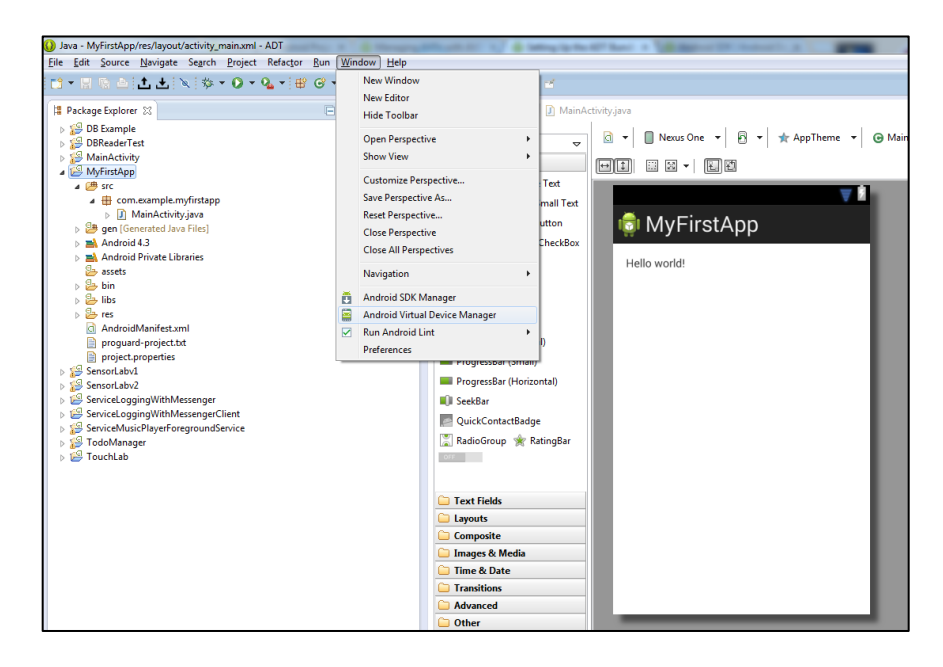

2. A new dialog box will pop up. Click "New" to create a new Android Virtual Device (AVD).

| AVD Name | Target Name | Platform | API Level | CPU/ABI        | New                                            |
|----------|-------------|----------|-----------|----------------|------------------------------------------------|
| Phone    | Android 4.3 | 4.3      | 18        | ARM (armeabi-v | Edi Cr<br>Delete<br>Repair<br>Details<br>Start |
|          |             |          |           |                | Refresh                                        |

3. Another dialog box will pop up displaying various AVD parameters. You can play with these parameters to create different virtual devices. Press "Ok" to finish.

| 🚯 Edit Android Virtu                         | al Device (AVD)                       |  |  |  |  |
|----------------------------------------------|---------------------------------------|--|--|--|--|
| AVD Name:                                    | Phone                                 |  |  |  |  |
| Device:                                      | Nexus S (4.0", 480 × 800: hdpi) 🔻     |  |  |  |  |
| Target:                                      | Android 4.3 - API Level 18            |  |  |  |  |
| CPU/ABI:                                     | ARM (armeabi-v7a)                     |  |  |  |  |
| Keyboard:                                    | Hardware keyboard present             |  |  |  |  |
| Skin:                                        | Display a skin with hardware controls |  |  |  |  |
| Front Camera:                                | Webcam0 🗸                             |  |  |  |  |
| Back Camera:                                 | Webcam0 🔹                             |  |  |  |  |
| Memory Options:                              | RAM: 343 VM Heap: 32                  |  |  |  |  |
| Internal Storage:                            | 200 MiB 🔻                             |  |  |  |  |
| SD Card:                                     |                                       |  |  |  |  |
|                                              | Size: 10 MiB ▼                        |  |  |  |  |
|                                              | © File: Browse                        |  |  |  |  |
|                                              |                                       |  |  |  |  |
| Emulation Options:                           | Snapshot 🔲 Use Host GPU               |  |  |  |  |
| Override the existing AVD with the same name |                                       |  |  |  |  |
|                                              |                                       |  |  |  |  |
|                                              |                                       |  |  |  |  |
|                                              |                                       |  |  |  |  |
|                                              | OK Cancel                             |  |  |  |  |

4. A new AVD will now be listed in the AVD Manager window. Select it and then press the Start button.

| idroid virtual De  | Device Definitions            |                        |            |                |          |
|--------------------|-------------------------------|------------------------|------------|----------------|----------|
| ist of existing An | droid Virtual Devices located | at C:\Users\Tintin\.ar | ndroid\avd |                |          |
| AVD Name           | Target Name                   | Platform               | API Level  | CPU/ABI        | New      |
| ✓ Phone            | Android 4.3                   | 4.3                    | 18         | ARM (armeabi-v | Edit     |
|                    |                               |                        |            |                | Delete.  |
|                    |                               |                        |            |                | Repair.  |
|                    |                               |                        |            |                | Details. |
|                    |                               |                        |            |                | Start    |
|                    |                               |                        |            |                | Star     |
|                    |                               |                        |            |                |          |
|                    |                               |                        |            |                |          |
|                    |                               |                        |            |                |          |
|                    |                               |                        |            |                |          |
|                    |                               |                        |            |                | Refrest  |
| 🖌 A valid Andro    | id Virtual Device. 📩 A repa   | irable Android Virtual | Device.    |                |          |

5. A new dialog box will pop up. Press the Launch button to start the emulator.

| 🚺 Lau                                                                                      | nch Options                       | ×           |  |  |  |
|--------------------------------------------------------------------------------------------|-----------------------------------|-------------|--|--|--|
| Skin:                                                                                      | 480x800                           |             |  |  |  |
| Density: High (240)                                                                        |                                   |             |  |  |  |
| Sc:                                                                                        | Scale display to real size        |             |  |  |  |
|                                                                                            | Screen Size (in):<br>Monitor dpi: | 4.0<br>96 ? |  |  |  |
|                                                                                            | Scale;                            | default     |  |  |  |
| <ul> <li>Wipe user data</li> <li>Launch from snapshot</li> <li>Save to snapshot</li> </ul> |                                   |             |  |  |  |
|                                                                                            | Launch Cancel                     |             |  |  |  |

6. As the emulator starts up, you will see another dialog box. Launch errors will be displayed here.

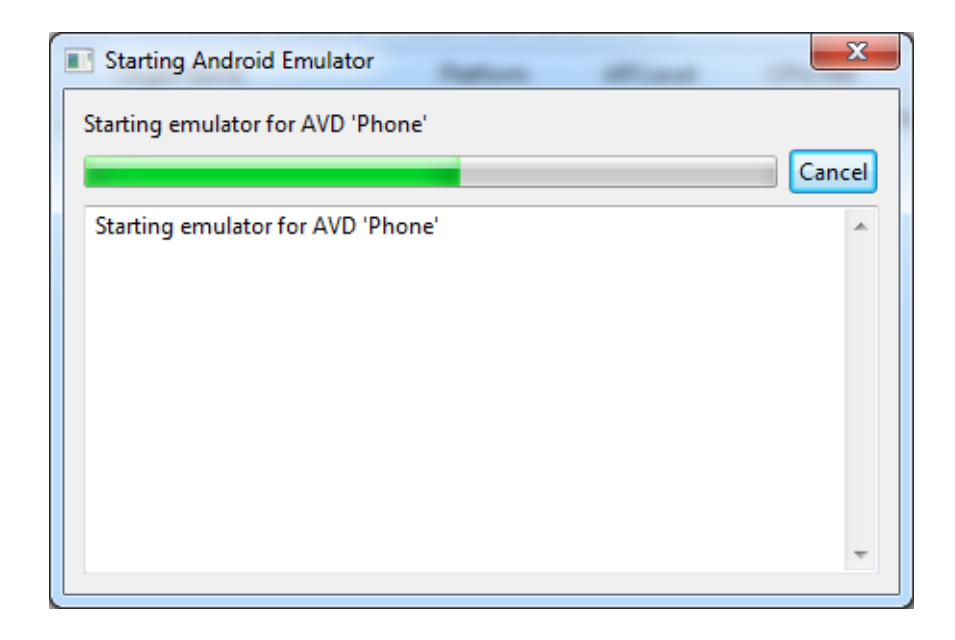

7. Next, The emulator will appear and start its boot sequence.

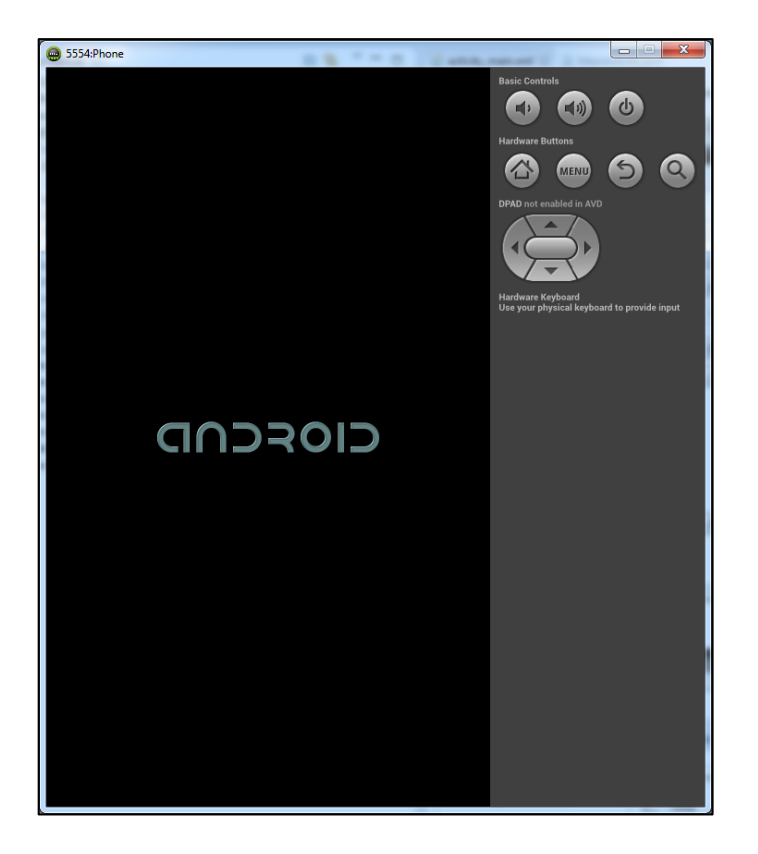

8. After the device has booted, the emulator will be ready for user interaction.

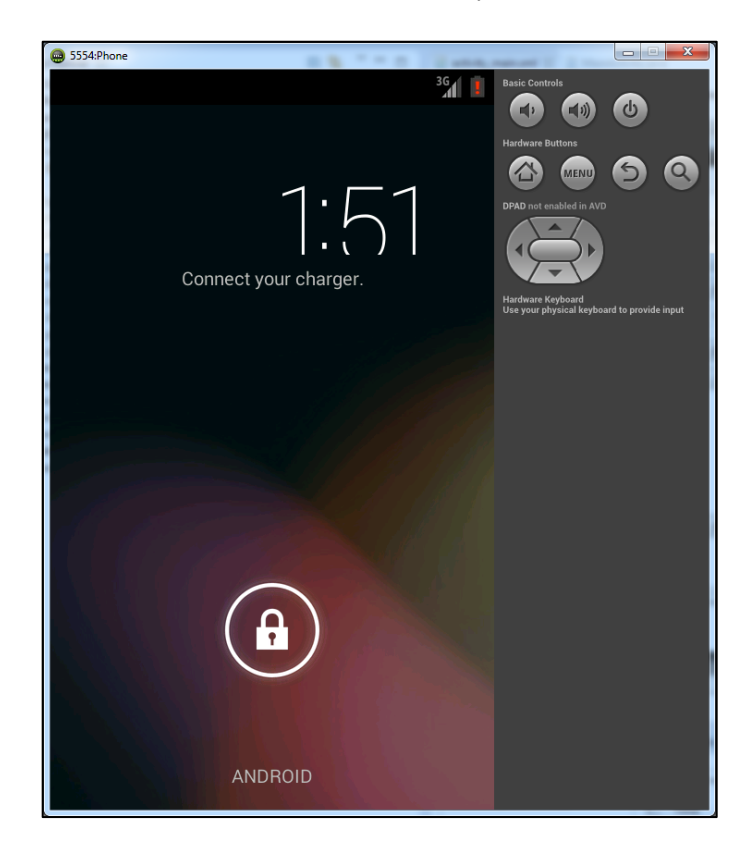

# Part 4 – Running Your First App

In this part you will learn how to run the application you created in Part 2 in the Android Emulator.

 Return to Eclipse and right-click your app's project name. From there select Run As > Android Application.

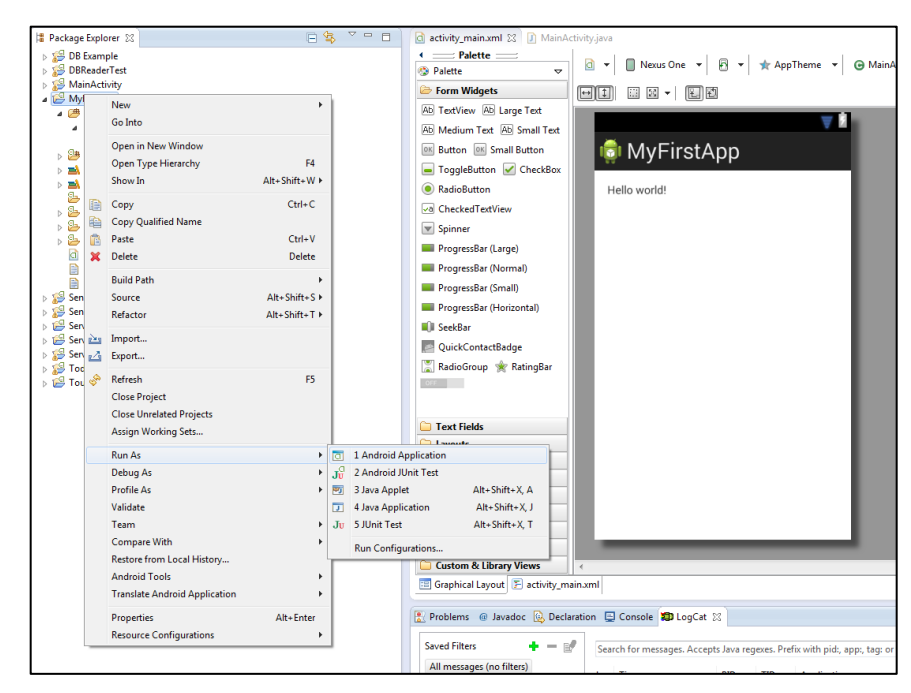

2. In the Console panel, below the editing window, you will see output indicating that the application is being loaded onto the Android Emulator.

| Time & Date                                                                                                    |                   |
|----------------------------------------------------------------------------------------------------|-------------------|
| C Transitions                                                                                                    |                   |
| C Advanced                                                                                                    |                   |
| C Other                                                                                                    |                   |
| Custom & Library Views                                                                                                    |                   |
|                                                                                                    |                   |
| Caphical Layout P activity_main.xml                                                                                                    | Ψ                 |
|                                                                                                    |                   |
| 🔝 Problems 🐵 Javadoc 😡 Declaration 📮 Console 🐹 🗱 LogCat                                                                                                    | 🔓 🚮 📑 🖵 🕇 🗖 🖛 🗂 🗖 |
| Android                                                                                                    |                   |
| [2013-12-23 13:45:25 - SDK Manager] hw.keyboard=yes                                                                                                    | *                 |
| [2013-12-23 13:45:25 - SDK Manager] vm.heapSize=32                                                                                                    |                   |
| [2013-12-23 13:45:25 - SDK Manager] hw.ramSize=343                                                                                                    |                   |
| [2013-12-23 13:53:33 - MyFirstApp]                                                                                                    |                   |
| [2013-12-23 13:53:33 - MyFirstApp] Android Launch!                                                                                                    |                   |
| [2013-12-23 13:53:33 - MyrirstApp] add 15 running normally.                                                                                                    |                   |
| [2013-12-23 13:53:33 - Myrirstapp] Performing com.example.myrirstapp.mainActivity activity launch                                                                                                    |                   |
| [2015-12-25 15:55:35 - MyrIrstopp] Automatic rarget Model using existing emulator emulator-5554 running compatible AvD Phone                                                                                                    | -                 |
| [2013-12-23 13:53:56 - Myr1:Schpp] uproducing Myr1:Schp-capk unit device - emulator-5554                                                                                                    | E                 |
| For a property provide the poly of the poly of the pol |                   |
|                                                                                                    | •                 |
|                                                                                                    |                   |

3. Return to your Emulator instance. If neessary, drag the lock icon to unlock your device.

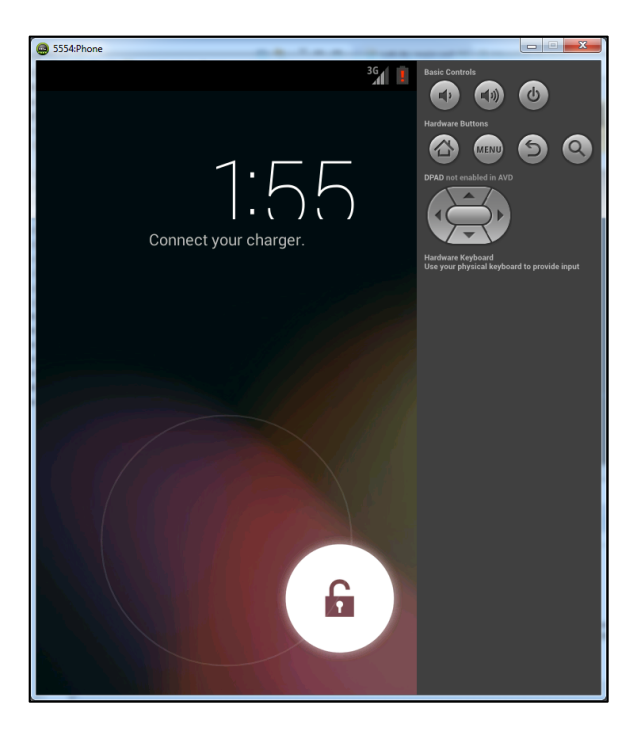

4. You should now see your application, running in the Android Emulator.

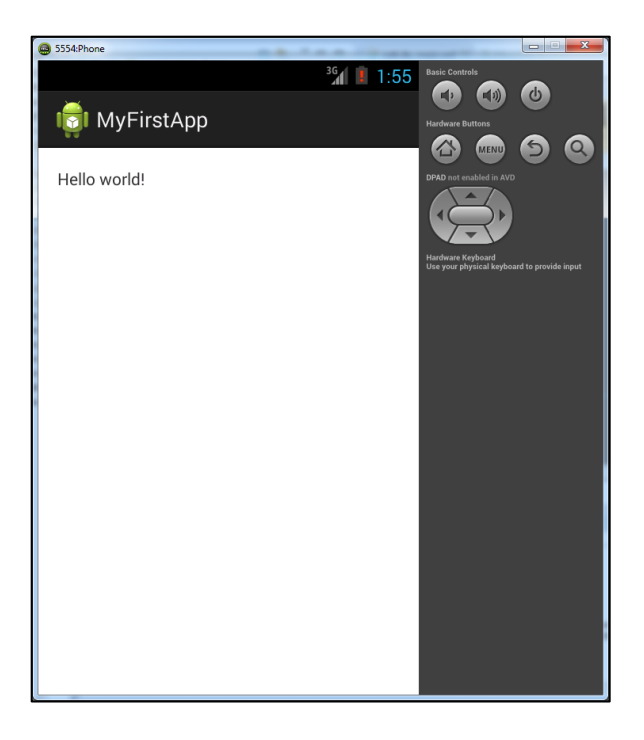

# Part 5 – Importing and Running an Existing Application

In this part you'll learn to import a pre-existing application into Eclipse and then run it.

- 1. Download the TheAnswer application.
- 2. Extract the contents of the Example App to any folder. The contents should contain a sample project contained within a folder.

|                                                                 | 23 |                                                                                                    |
|-----------------------------------------------------------------|----|----------------------------------------------------------------------------------------------------|
| Computer                                                        | Q  | 🖉 🖓 🖞 « DATA (D:) 🔸 New folder (2) 🔸 TheAnswerExample 🕨 🔹 🗸 🖓 Search TheAnswerExample                                                                                                    |
| Organize 🔻 Include in library 💌 Share with 💌 New folder 🛛 🔠 💌 🗍 | 0  | Organize 🔻 Extract all files 🕅 🔻 🗍 🔞                                                                                                    |
| Favorites Name Date modified Type Size                          |    | Secent Places Name Type Compressed size Password                                                                                                    |
|                                                                 | В  | ↓ Ubraries       ↓ Documents       ↓ Music       ➡ Pictures       ➡ Subversion       ➡ Videos       ■ Komegroup       ♥ Homegroup       ♥ Locusel Dark (C)       □ DATA (D)       ♥ Network |
| 1 item                                                          |    | TheAnswer Date modified: 12/23/2013 2:07 PM<br>Type: File folder                                                                                                    |

3. Return to Eclipse. Select File > Import from the menu bar to import the application project.

| File | Edit Source Navigate Search Proje     | t Refactor Run | Window | Help  |     |     |   |
|------|---------------------------------------|----------------|--------|-------|-----|-----|---|
|      | New                                   | Alt+Shift+N ►  | 10 1   | •   h | - 4 | • % | 4 |
|      | Open File                             |                |        |       |     |     |   |
|      | Close                                 | Ctrl+W         | 4      | - 0   |     |     |   |
|      | Close All                             | Ctrl+Shift+W   |        |       |     |     |   |
|      | Save                                  | Ctrl+S         |        |       |     |     |   |
|      | Save As                               |                |        |       |     |     |   |
|      | Save All                              | Ctrl+Shift+S   |        |       |     |     |   |
|      | Revert                                |                |        |       |     |     |   |
|      | Move                                  |                |        |       |     |     |   |
| 9    | Rename                                | F2             |        |       |     |     |   |
| Ð,   | Refresh                               | F5             |        |       |     |     |   |
|      | Convert Line Delimiters To            | +              |        |       |     |     |   |
| è    | Print                                 | Ctrl+P         |        |       |     |     |   |
|      | Switch Workspace                      | •              |        |       |     |     |   |
|      | Restart                               |                |        |       |     |     |   |
| 29   | Import                                |                |        |       |     |     |   |
| 4    | Export                                |                |        |       |     |     |   |
|      | Properties                            | Alt+Enter      |        |       |     |     |   |
|      | 1 MainActivity.java [MyFirstApp/src/] |                |        |       |     |     |   |
|      | 2 activity_main.xml [MyFirstApp/res/] |                |        |       |     |     |   |
|      | Exit                                  |                |        |       |     |     |   |
| -    |                                       |                |        |       |     |     |   |

4. Next, in the dialog box that appears, select Android > Existing Android Code Into Workspace, and then press the Next Button.

| Select an import source:<br>type filter text                                | Ľ |
|-----------------------------------------------------------------------------|---|
| Select an import source:<br>type filter text                                |   |
| type filter text    General  Android                                        |   |
| <ul> <li>▷ General</li> <li>▲ Android</li> </ul>                            |   |
| Existing Android Code Into Workspace  C/C++  Git  Git  Run/Debug  Feam  KML |   |
|                                                                             |   |

5. Next, you'll see a dialog box, allowing you to select the project to import. Press the Browse... Button.

| 0                                                                      |                                             |                                      |
|------------------------------------------------------------------------|---------------------------------------------|--------------------------------------|
| Import Projects Select a directory to se                               | arch for existing Android projects          | e                                    |
| Root Directory:                                                        |                                             | Browse                               |
| Projects:                                                              |                                             |                                      |
| Project to Import                                                      | New Project Name                            | Select All<br>Deselect Al<br>Refresh |
| Copy projects into work Working sets Add project to work Working sets: | ng sets                                     | ▼ S <u>e</u> lect                    |
| ?                                                                      | < <u>B</u> ack <u>N</u> ext > <u>Finish</u> | Cancel                               |

6. Select the location of the Example Application contents, and press OK.

| Browse For Folder      | X    |
|------------------------|------|
|                        |      |
| Music                  | *    |
| New folder             |      |
| 🖌 🍌 New folder (2)     |      |
| A 🌏 TheAnswer          |      |
| 🌛 .settings            |      |
| ⊳ 🐌 .svn               |      |
| assets                 |      |
| 🌛 libs                 |      |
| 🛛 🖉 res                |      |
| 🛛 🖉 src                | -    |
|                        |      |
| Eolder: TheAnswer      |      |
| Make New Folder OK Car | ncel |

7. In the next dialog box, make sure that you select "Copy projects into workspace" and then click the Finish Button.

| Select a directory to search for existing Root Directory: D:\New folder (2)\The     | g Android projects<br>≥Answer | Browse          |
|-------------------------------------------------------------------------------------|-------------------------------|-----------------|
| Projects:                                                                           |                               |                 |
| Project to Import                                                                   | New Project Name              | Select All      |
| D:\New folder (2)\TheAnswer                                                         | TheAnswer                     | Deselect A      |
|                                                                                     |                               |                 |
| Copy projects into workspace<br>Working sets<br>Add projec <u>t</u> to working sets |                               |                 |
| W <u>o</u> rking sets:                                                              |                               | S <u>e</u> lect |

8. At this point the application should appear in the Project Explorer on the left side of the IDE.

| 😡 Java - ADT                                                                                                    |                                                                                                    |
|----------------------------------------------------------------------------------------------------|----------------------------------------------------------------------------------------------------|
| <u>File E</u> dit Refactor <u>S</u> ource <u>N</u> avigate Se <u>a</u> rch <u>P</u> roject <u>R</u> un <u>W</u> indow <u>H</u> elp |                                                                                                    |
| 🖆 ▾ 📰 🐘 🖆   🗮   🗹 ▾   🐮   🏷   🏇 ▾ 💽 ▾ 🍇 ▾   😫 🮯 ▾   🍅                                                                              | $\mathscr{S} \bullet [2 \bullet 2 \bullet 4 \bullet 4 \bullet 4 \bullet 4 \bullet 4 \bullet 4 \bullet 4 \bullet 4 \bullet $ |
| 😫 Package Explorer 🛿 📄 😓 🍸 🖳 🗖                                                                                                    |                                                                                                    |
| ⊿ 🚰 TheAnswer                                                                                                    |                                                                                                    |
| Android 4.4                                                                                                    |                                                                                                    |
| Android Private Libraries                                                                                                    |                                                                                                    |
| b (∰ src<br>(∰ src)                                                                                                    |                                                                                                    |
| Sen [Generated Java Files]                                                                                                    |                                                                                                    |
| Sa bin                                                                                                    |                                                                                                    |
| b 📴 libs                                                                                                    |                                                                                                    |
| > 📴 res                                                                                                    |                                                                                                    |
| AndroidManifest.xml                                                                                                    |                                                                                                    |
| 📕 ic_launcher-web.png                                                                                                    |                                                                                                    |
| proguard-project.txt                                                                                                    |                                                                                                    |
| project.properties                                                                                                    |                                                                                                    |
|                                                                                                    |                                                                                                    |
|                                                                                                    |                                                                                                    |
|                                                                                                    |                                                                                                    |
|                                                                                                    |                                                                                                    |
|                                                                                                    |                                                                                                    |
|                                                                                                    |                                                                                                    |
|                                                                                                    |                                                                                                    |
|                                                                                                    |                                                                                                    |
|                                                                                                    |                                                                                                    |
|                                                                                                    |                                                                                                    |
|                                                                                                    |                                                                                                    |
|                                                                                                    |                                                                                                    |
|                                                                                                    |                                                                                                    |
|                                                                                                    |                                                                                                    |
|                                                                                                    |                                                                                                    |
|                                                                                                    |                                                                                                    |
|                                                                                                    |                                                                                                    |
|                                                                                                    |                                                                                                    |
|                                                                                                    |                                                                                                    |
|                                                                                                    |                                                                                                    |
|                                                                                                    |                                                                                                    |
|                                                                                                    |                                                                                                    |
|                                                                                                    |                                                                                                    |
|                                                                                                    | Troblems @ Javadoc 🔯 Declaration 📑 Console 🔀                                                                                |
|                                                                                                    | Android                                                                                                    |
|                                                                                                    | [2013-12-30 10:45:05 - TheAnswer] Unable to resol<br>[2013-12-30 10:45:06 - TheAnswer] Unable to resol                      |
|                                                                                                    | Loss as so so to to to to to to to to to to to to to                                                                        |

9. Right-click the folder go to Run As > Android Application

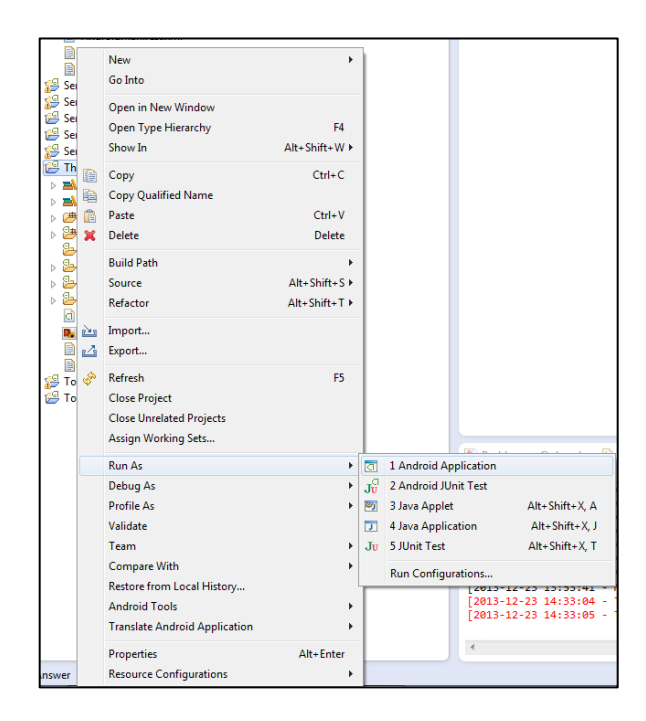

10. The Android Emulator will now open up and run the example application.

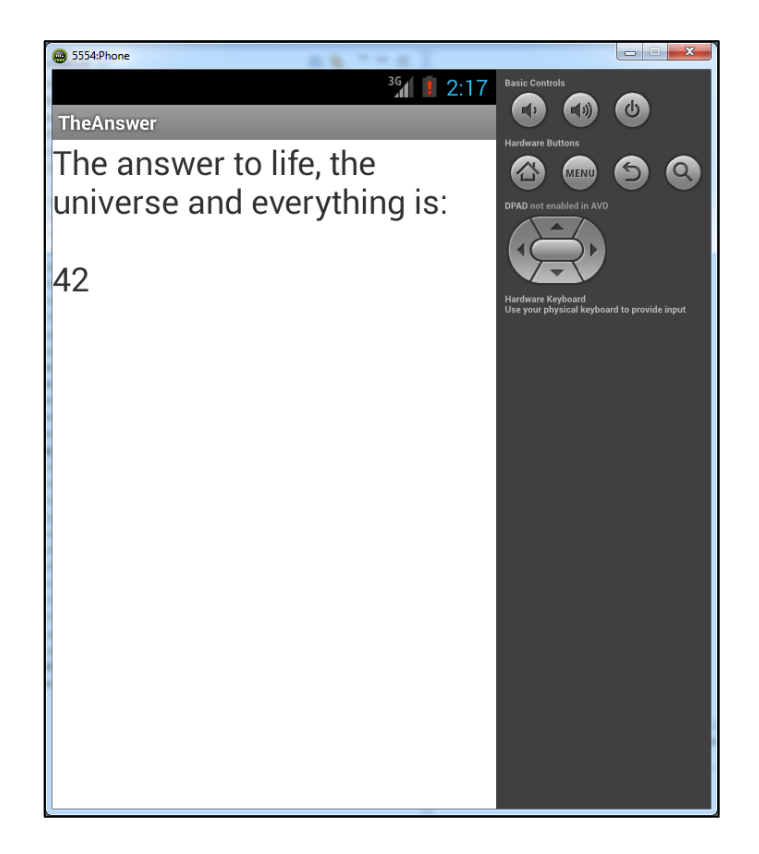

### Part 6 – Debugging

In this part of the lab you will learn how to use the Eclipse debugger to debug the TheAnswer application you imported in Step 5.

1. Double-click the TheAnswer.java file under src > course.examples.theanswer

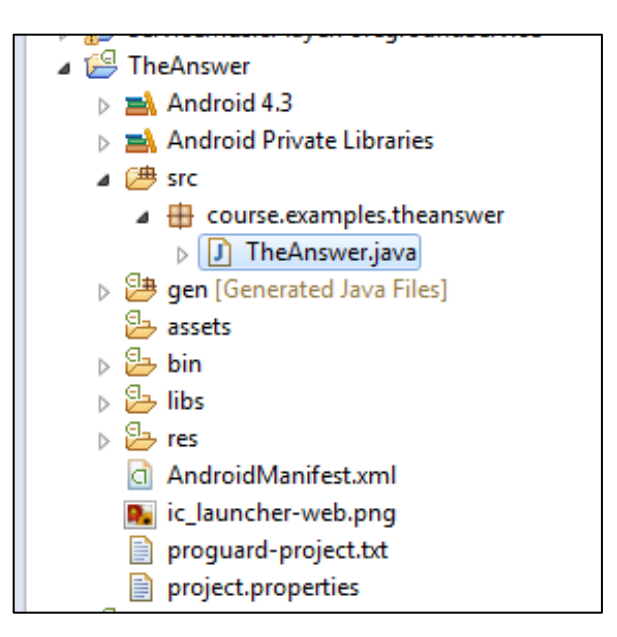

 Next, open the Debugging Perspective by selecting Window > Open Perspective > Debug from the menu bar.

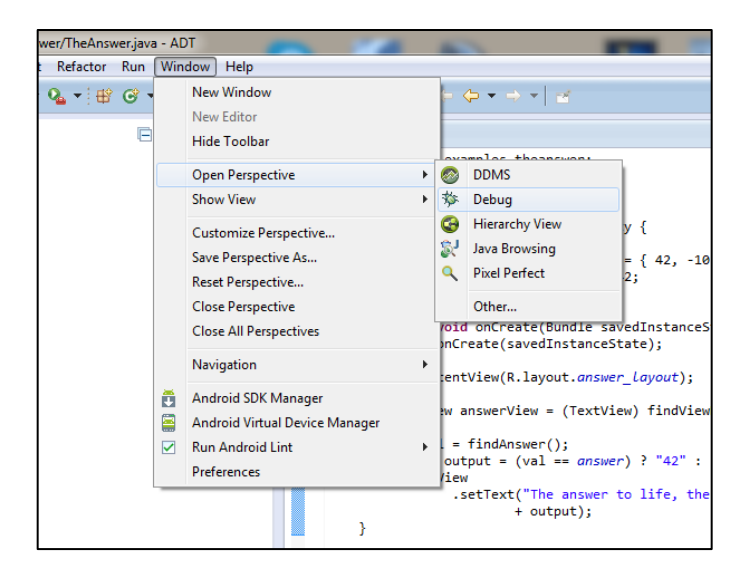

3. A new perspective will appear, similar to that shown below.

| Debug - TheAnowedisruicourse/examples/theanowed/TheAnower java - ADT                                                                                                    |                                                                                                    |
|----------------------------------------------------------------------------------------------------|----------------------------------------------------------------------------------------------------|
| File Edit Source Refetter Navigate Saach Project Rus Window Help                                                                                                    |                                                                                                    |
|                                                                                                    | Quere Access                                                                                                    |
| © Deleg III I I I I I I I I I I I I I I I I I                                                                                                     | •<br>•<br>•<br>•<br>•<br>•<br>•<br>•<br>•<br>•<br>•<br>•<br>•<br>•<br>•<br>•<br>•<br>•<br>•                                                                                                    |
|                                                                                                    |                                                                                                    |
| <pre>[1] Tokeneys 12] public static field inf generate (4, -10, 6, 100, 1000); public static field inf generate (4, -10, 6, 100, 1000); public static field inf generate (4, -10, 6, 100, 1000); public static field inf generate (4, -10, 6, 100, 1000); public static field inf generate (1000); static static stati</pre> | Boden 20     Boden 20     Boden 20 |
| 😰 LogCet 💠 " 🖸 🔯 Console 😒 🙆 Tasis 🖺 P                                                                                                    | roblems () Executables 🗎 📓 😁 🖬 👘 👘 👘                                                                                                    |
| Search Date * _ = 10         Starsch for emangen, Actorph hore regions, Parka with pile, app, tage that to lived starge.         Wetter:         H IIIIII         Parka           All menages, bit Mitter         Immer P20         TOD Applications         Toge         Toge                                                                                                    |                                                                                                    |
|                                                                                                    | , Writable Smart Insert 14:44 90M of 280M                                                                                                    |

 On this screen, double click the highlighted blue area next to the line: "int val = findAnswer();"

```
setContentView(R.layout.answer_layout);
TextView answerView = (TextView) findViewById(R.id.answer_view);
int val = findAnswer();
String output = (val == answer) ? "42" : "We may never know";
answerView
.setText("The answer to life, the universe and everything is:\n\n"
+ output);
```

5. A new breakpoint will be placed at that line, indicated by the small circle that now appears in the highlighted blue area to the left of the text.

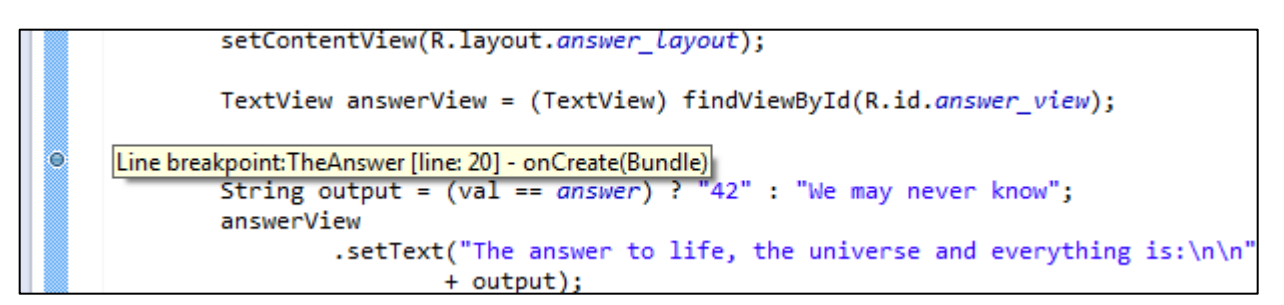

6. Next, press the Debug icon at the top of the window in the menu bar to start debugging the application.

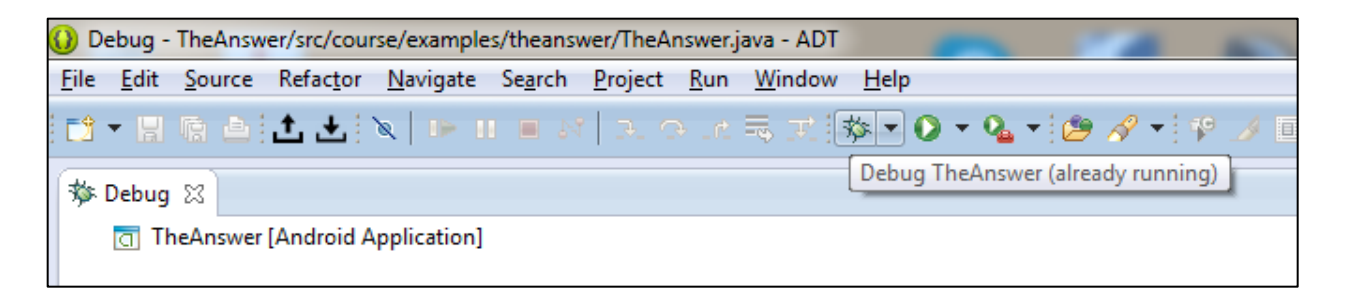

7. Your Emulator should have loaded the App and stopped before the words ,"The answer to life......", is displayed on the screen.

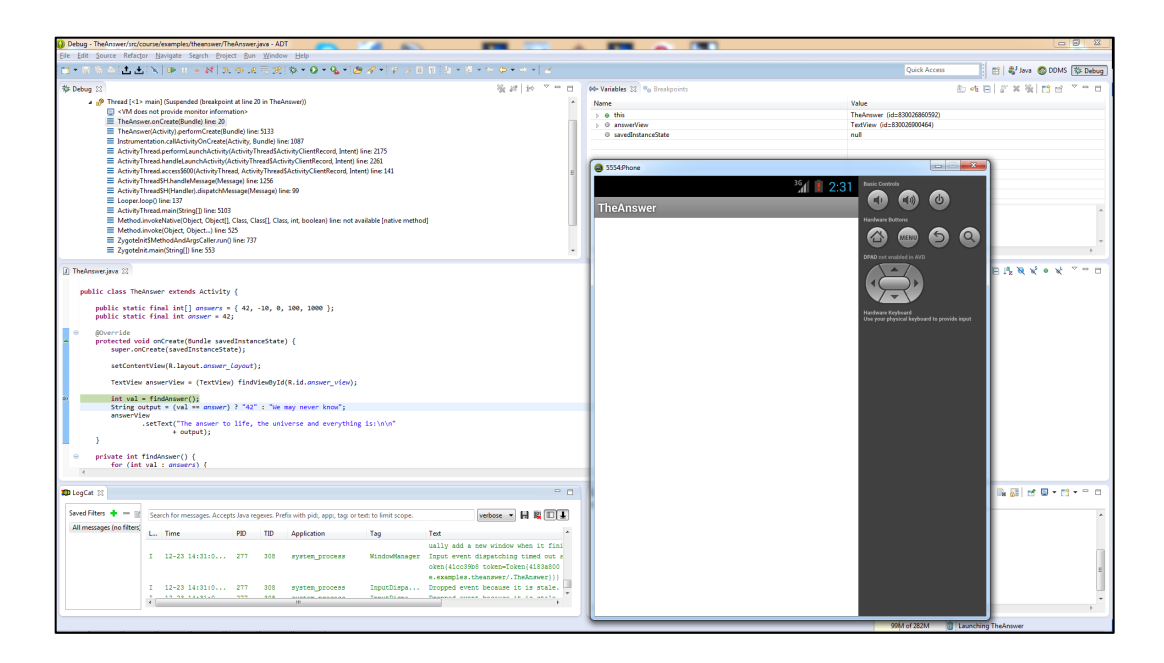

8. Now that the app is stopped, you can examine the app's state and step through the app's execution using the following buttons appearing in the menu bar.

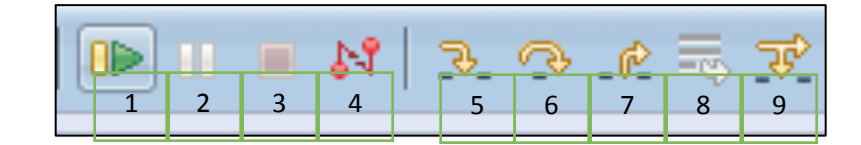

Buttons from left to right on the navigation bar:

- 1 Resume
- 2 Suspend
- 3 Terminate
- 4 Disconnect debugger from emulator
- 5 Step into
- 6 Step over
- 7 Step return
- 8 Drop to frame
- 9 Use step filters

9. Next, press the Resume icon to continue executing the app. The app will finish loading and will display the text.

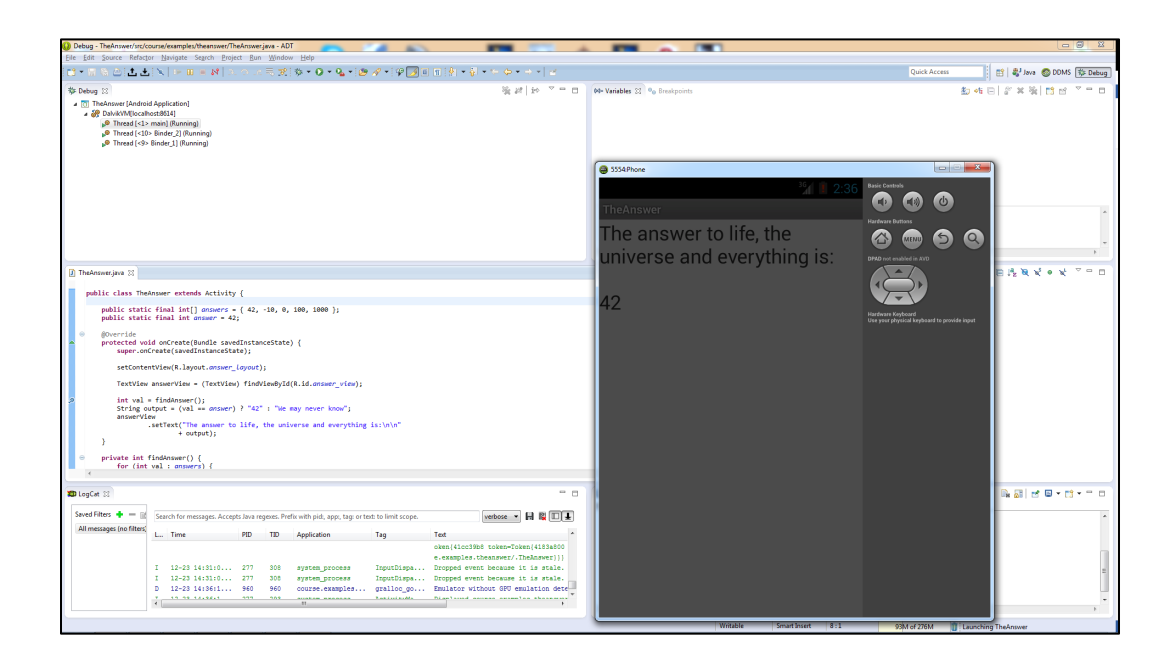

- 10. The next debugging task will have you create and display informational messages to the LogCat panel, to help you better understand the application's runtime behavior. To generate these messages, you will use methods in the android.util.Log class. You will also need to import this class into your application. Some LogCat functions include:
  - 1 Log.i(..., ...) Sends an INFO LogCat message 2 – Log.d(..., ...) – Sends a DEBUG LogCat message
  - 3 Log.e(..., ...) Sends an ERROR LogCat message
  - 4 Log.v(..., ...) Sends a VERBOSE LogCat message

See http://developer.android.com/reference/android/util/Log.html for more information.

11. Return to the Java Editing Perspective by clicking the Java Icon in the top-right corner.

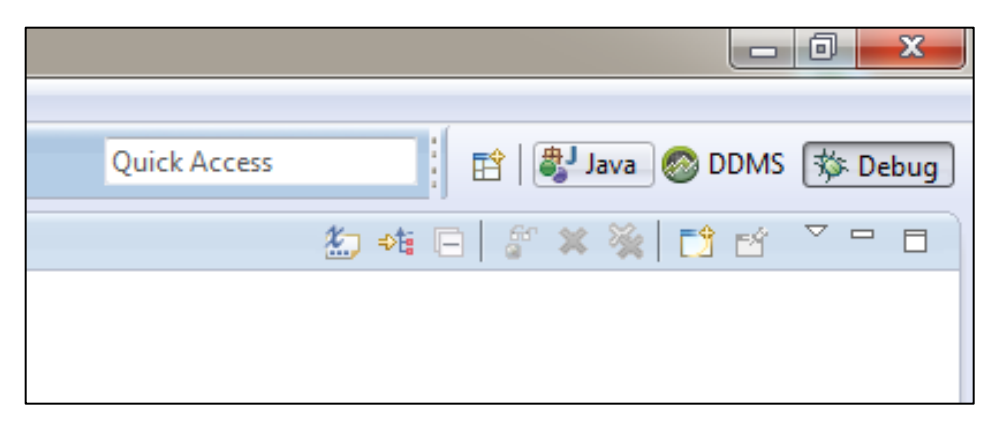

12. Import the android.util.Log library by typing, "import android.util.Log;" near the beginning of the code for TheAnswer.java. You can also use the Organize Imports function (Ctrl + Shift + 0 is the shortcut).

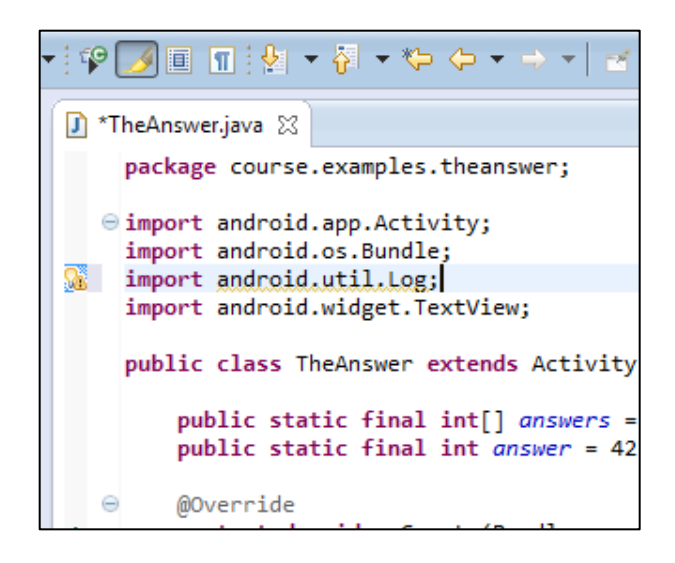

13. The Log class' methods require a string called a Tag, which identifies the creator of the message and can be used to sort and filter the messages when they are displayed. Create a constant called TAG within the TheAnswer class , by typing, "private final String TAG = "TheAnswer";"

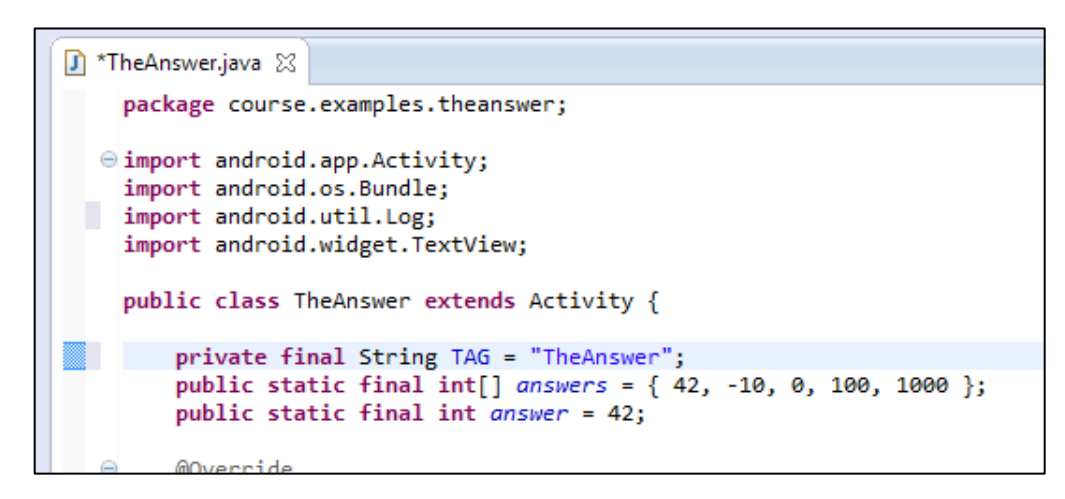

14. Use the Log.i() function to create and output a log message. Just before the line that starts, "int val = ..." type in a new line: "Log.i(TAG, "Printing the answer to life");"

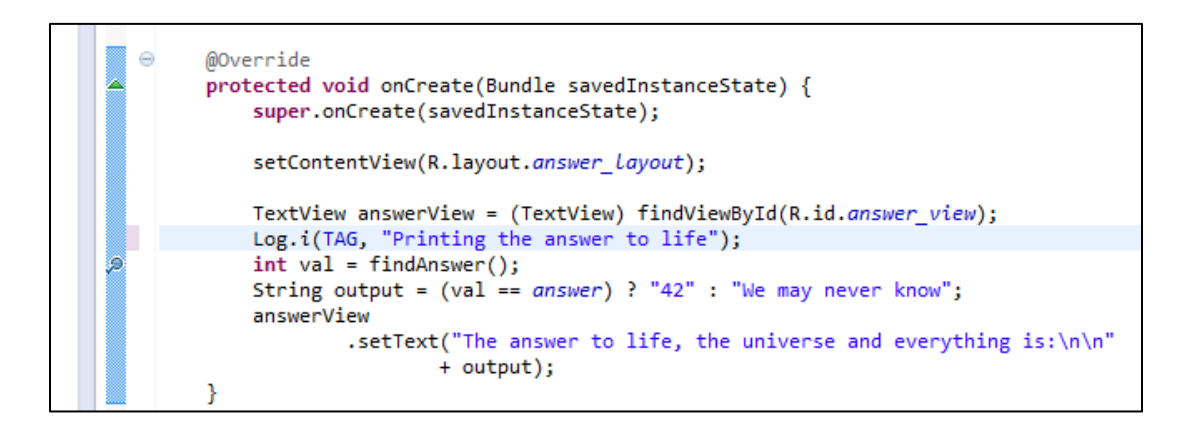

15. Save your changes.

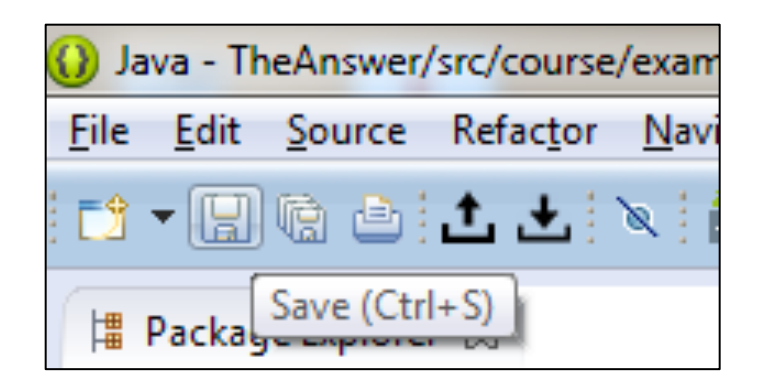

16. Run the application.

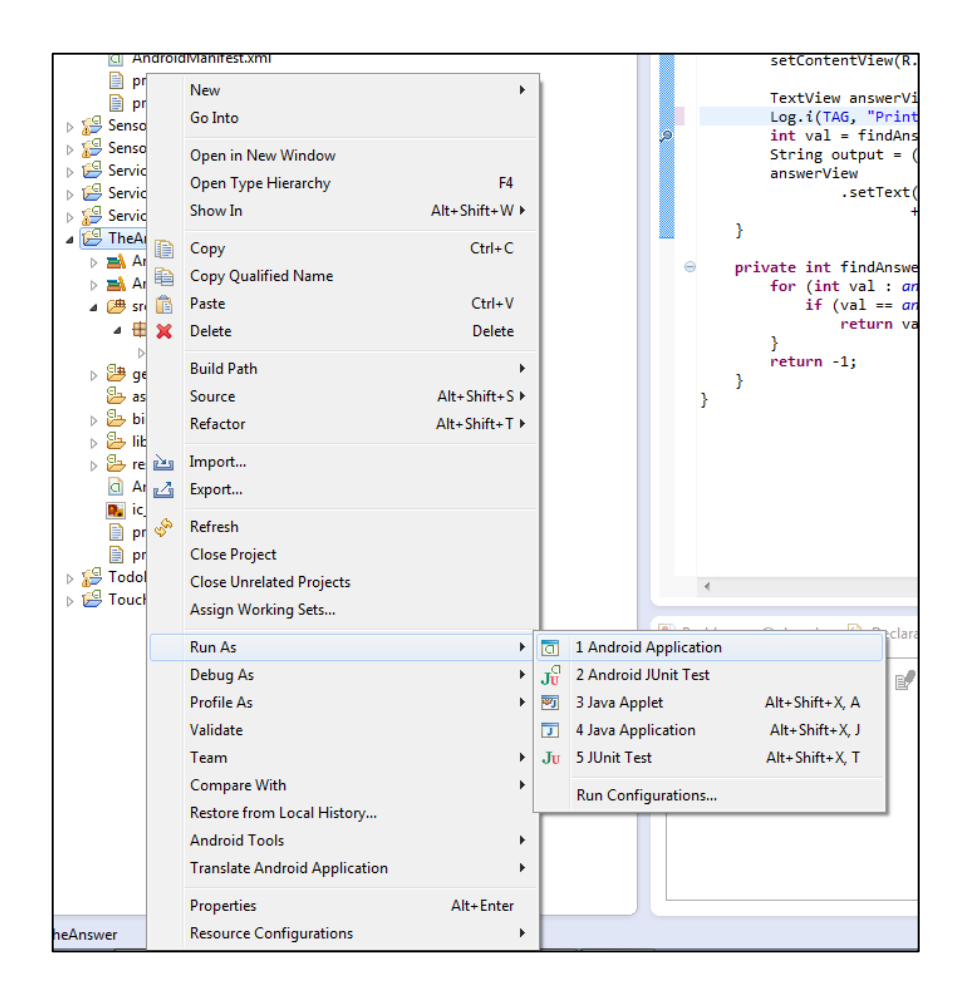

17. Once the app is run, open the LogCat panel at the bottom of the Java Perspective. Look for the search box , enter, "tag:TheAnswer" and hit Return. You will now see the log message from the TheAnswer application in the LogCat panel.

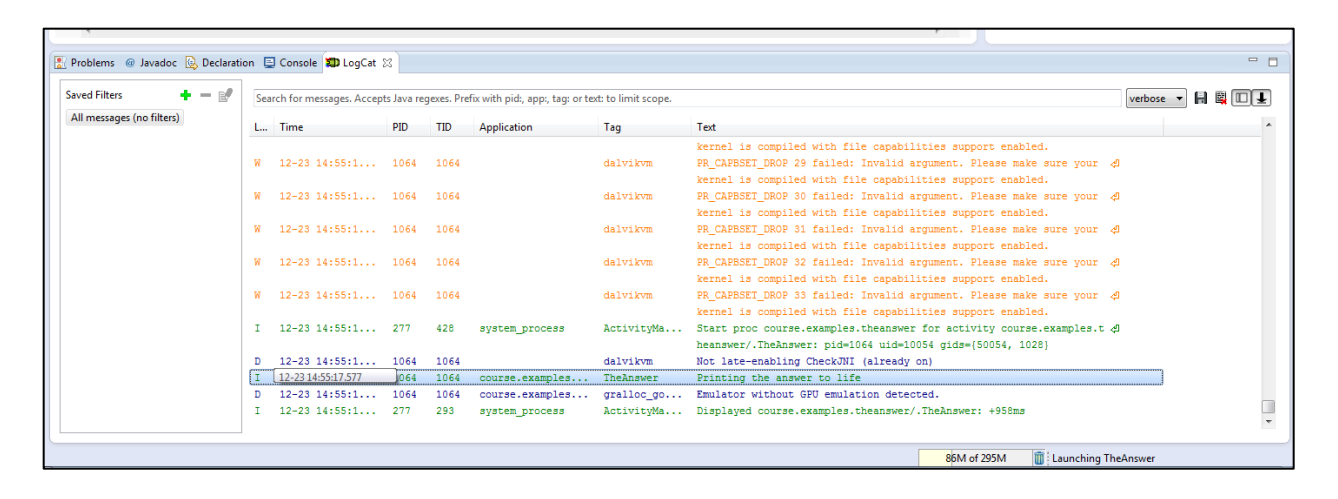

# Part 7 – Exploring the IDE

**<u>7.1 SCREENSHOTS</u>** - In this part of the lab you'll experiment with different emulated devices and take a screenshot. If necessary, return to Part 3, following the directions until you reach this screen.

| O Edit Android Virtu                         | al Device (AVD)                       |  |  |  |  |  |
|----------------------------------------------|---------------------------------------|--|--|--|--|--|
| AVD Name:                                    | Phone                                 |  |  |  |  |  |
| Device:                                      | Nexus S (4.0", 480 × 800: hdpi) 🔹     |  |  |  |  |  |
| Target:                                      | Android 4.3 - API Level 18 🔹          |  |  |  |  |  |
| CPU/ABI:                                     | ARM (armeabi-v7a)                     |  |  |  |  |  |
| Keyboard:                                    | Hardware keyboard present             |  |  |  |  |  |
| Skin:                                        | Display a skin with hardware controls |  |  |  |  |  |
| Front Camera:                                | Webcam0 👻                             |  |  |  |  |  |
| Back Camera:                                 | Webcam0 👻                             |  |  |  |  |  |
| Memory Options:                              | RAM: 343 VM Heap: 32                  |  |  |  |  |  |
| Internal Storage:                            | 200 MiB 👻                             |  |  |  |  |  |
| SD Card:                                     |                                       |  |  |  |  |  |
|                                              | Size: 10 MiB ▼                        |  |  |  |  |  |
|                                              | © File: Browse                        |  |  |  |  |  |
|                                              |                                       |  |  |  |  |  |
| Emulation Options:                           | Snapshot 🔲 Use Host GPU               |  |  |  |  |  |
| Override the existing AVD with the same name |                                       |  |  |  |  |  |
|                                              |                                       |  |  |  |  |  |
|                                              |                                       |  |  |  |  |  |
|                                              |                                       |  |  |  |  |  |
| OK Cancel                                    |                                       |  |  |  |  |  |

1. This time around change the Device from the Nexus S to any other device, such as a tablet or the Nexus 4.

2. Once you've created the AVD, start the emulator.

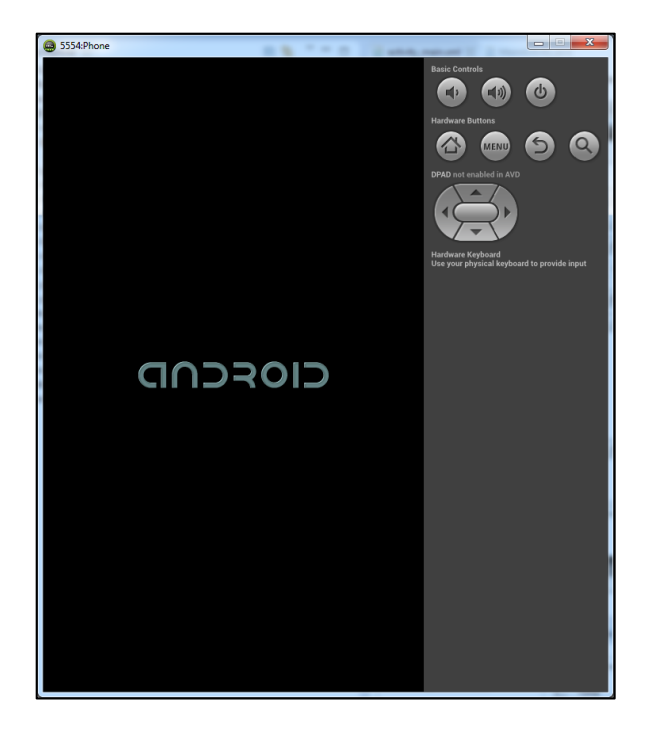

3. Once your emulator has loaded, take a screenshot of the emulated device. Navigate to the DDMS Perspective of the development kit.

|                                                                                                    | 😡 Java - ADT                                          |                                |                                  | management and 11 magnitude, Name - March |       |                                       |
|----------------------------------------------------------------------------------------------------|-------------------------------------------------------|--------------------------------|----------------------------------|-------------------------------------------|-------|---------------------------------------|
|                                                                                                    | Eile Edit Source Refactor Navigate Search Project Bun | Window Help                    |                                  |                                           |       |                                       |
| Polypic priore: R     Polypic priore: R     Polypic priore:                                                                                                    | C1 • 0 % A 6 8 9 • 0 1 % % % • 0 • %                  | New Window                     | + + +   ≠                        |                                           |       | Quick Access                          |
| S Theorem       9 S Theorem     0 State Test State State                                                                                                    | 12 Package Explorer 13                                | Hide Toolber                   |                                  |                                           |       | E Outline 🕄 🔍 🗆                       |
| Werk Werk       Mark Wig         See Normal       Mark Wig         See Normal       See Normal         See Normal       See Normal         See Normal       See Normal         See Normal       See Normal         See Normal       See Normal         See Normal       See Normal         See Normal       See Normal         See Normal       See Normal         See Normal       See Normal         See Normal       See Normal                                                                                                    | > 🥵 TheAnswer                                         | Oran Deservation               |                                  |                                           |       | An outline is not available.          |
| Carrier Properties<br>Res Properties<br>Res Properties<br>Carrier Terretories<br>Carrier Terretori<br>Carrier Terretories<br>Carrier Terretories<br>C                                                                                                    |                                                       | Show View                      | 2 Dehug                          |                                           |       |                                       |
|                                                                                                    |                                                       |                                | G Hierarchy View                 |                                           |       |                                       |
|                                                                                                    |                                                       | Customize Perspective          | 👷 Java Browsing                  |                                           |       |                                       |
| Cue A Properties<br>Neigenen<br>A deside SDR Mangue<br>Restanded Lift<br>Preference<br>Preference<br>P |                                                       | Reset Perspective              | Q Pixel Perfect                  |                                           |       |                                       |
| Ceck # Pepting                                                                                                    |                                                       | Close Perspective              | Other                            |                                           |       |                                       |
|                                                                                                    |                                                       | Close All Perspectives         |                                  |                                           |       |                                       |
|                                                                                                    |                                                       | Navigation                     | •                                |                                           |       |                                       |
|                                                                                                    |                                                       | Android SDK Manager            |                                  |                                           |       |                                       |
|                                                                                                    |                                                       | Android Virtual Device Manager |                                  |                                           |       |                                       |
|                                                                                                    |                                                       | Run Android Lint               | •                                |                                           |       |                                       |
|                                                                                                    |                                                       | Preferences                    |                                  |                                           |       |                                       |
|                                                                                                    |                                                       |                                |                                  |                                           |       |                                       |
|                                                                                                    |                                                       |                                |                                  |                                           |       |                                       |
|                                                                                                    |                                                       |                                |                                  |                                           |       |                                       |
|                                                                                                    |                                                       |                                |                                  |                                           |       |                                       |
|                                                                                                    |                                                       |                                |                                  |                                           |       |                                       |
| Protone @ treater @ former to     Generate to     Constrate     Constrate     Co                                                                                                    |                                                       |                                |                                  |                                           |       |                                       |
|                                                                                                    |                                                       |                                |                                  |                                           |       |                                       |
|                                                                                                    |                                                       |                                |                                  |                                           |       |                                       |
|                                                                                                    |                                                       |                                |                                  |                                           |       |                                       |
|                                                                                                    |                                                       |                                |                                  |                                           |       |                                       |
| Posters @ Insule: @ Constr :::      OpenQ, Tree Vex                                                                                                    |                                                       |                                |                                  |                                           |       |                                       |
| The finance of the first file of the file of the file                                                                                                    |                                                       |                                |                                  |                                           |       |                                       |
| Potters @ Insule: @ Conset: 22      OpenQ, Tree Vex                                                                                                    |                                                       |                                |                                  |                                           |       |                                       |
|                                                                                                    |                                                       |                                |                                  |                                           |       |                                       |
|                                                                                                    |                                                       |                                |                                  |                                           |       |                                       |
|                                                                                                    |                                                       |                                |                                  |                                           |       |                                       |
| 4 4 4 22M                                                                                                    |                                                       | Problems 🛞 J                   | avadoc 🔞 Declaration 🔄 Console 🕃 |                                           |       | lik 🔠 🗹 🗳 = 🖸 = 🗆 🗆                   |
|                                                                                                    |                                                       | OpenoL Trace View              |                                  |                                           |       | *                                     |
| ۲<br>(40. d 220. )<br>(1)                                                                                                    |                                                       |                                |                                  |                                           |       |                                       |
| ،<br>( هم ما 250 ق                                                                                                    |                                                       |                                |                                  |                                           |       |                                       |
| с                                                                                                    |                                                       |                                |                                  |                                           |       |                                       |
| с , то стана и стана и стана и стана и стана и стана и стана и стана и стана и стана и стана и стана и стана и<br>С стана и стана и стана и стана и стана и стана и стана и стана и стана и стана и стана и стана и стана и стана и                                                                                                    |                                                       |                                |                                  |                                           |       |                                       |
| ۰ , ۴<br>۲۰۰۰ (۲۰۰۰ (۲۰۰۰ (۲۰۰۰ (۲۰۰۰ (۲۰۰۰ (۲۰۰۰ (۲۰۰۰ (۲۰۰۰ (۲۰۰۰ (۲۰۰۰ (۲۰۰۰ (۲۰۰۰ (۲۰۰۰ (۲۰۰۰ (۲۰۰۰ (۲۰۰۰ (۲۰۰۰ (۲۰۰                                                                                                    |                                                       |                                |                                  |                                           |       |                                       |
| с э                                                                                                    |                                                       |                                |                                  |                                           |       |                                       |
| 64M of 255M                                                                                                    |                                                       | 4                              |                                  |                                           |       | • • • • • • • • • • • • • • • • • • • |
|                                                                                                    |                                                       |                                |                                  |                                           | 64M o | 1235M 📋                               |

4. Click on the Screen Capture button.

| DDMS - ADT                | e fan              |                           |                |             |                                                |                                                                             |                |              | - C -×            |
|---------------------------|--------------------|---------------------------|----------------|-------------|------------------------------------------------|-----------------------------------------------------------------------------|----------------|--------------|-------------------|
| File Edit Navigate Search | Project Run Wins   | w H                       |                |             |                                                |                                                                             |                |              |                   |
| 13 - H & A & A - A        | -12-5-5            | + + - =                   |                |             |                                                |                                                                             |                | Quick Access | 📑 💐 Java 🙆 DDM    |
| Devices 33                | * 9 9 9            | 3 1 0 <b>3 6</b>          | V 7            |             | Threads (3) @ Heap @ Allocat                   | ion Tracker 🗢 Network Statistics 🚔 File Explorer 🤮 Emulator Control 🔲 Syste | em Information |              |                   |
| Mana                      |                    |                           |                |             |                                                | no client                                                                   | is selected    |              |                   |
|                           | Turbele            | Screen Ca                 | ture           |             |                                                |                                                                             |                |              |                   |
| a mulator-335 Unine       | PERCENT PERCENT    |                           |                |             |                                                |                                                                             |                |              |                   |
| com andri 439             | 8601               | · /                       |                |             |                                                |                                                                             |                |              |                   |
| android.pr 545            | 8605               |                           |                |             |                                                |                                                                             |                |              |                   |
| com.andrc 573             | 8607               |                           |                |             |                                                |                                                                             |                |              |                   |
| com.andrc 594             | 8608               |                           |                |             |                                                |                                                                             |                |              |                   |
| com.andre 607             | 8609               |                           |                |             |                                                |                                                                             |                |              |                   |
| com.andre 627             | 8610               |                           |                |             |                                                |                                                                             |                |              |                   |
| com.andri 638             | 8611               |                           |                |             |                                                |                                                                             |                |              |                   |
| com.andre 675             | 8612               |                           |                |             |                                                |                                                                             |                |              |                   |
| com.andre 696             | 8614               |                           |                |             |                                                |                                                                             |                |              |                   |
| com.andre 739             | 8613               |                           |                |             |                                                |                                                                             |                |              |                   |
| android.pr 781            | 8615               |                           |                |             |                                                |                                                                             |                |              |                   |
| com.andre 844             | 0010               |                           |                |             |                                                |                                                                             |                |              |                   |
| com.andri 693             | 0017               |                           |                |             |                                                |                                                                             |                |              |                   |
| com andre 935             | 8619               |                           |                |             |                                                |                                                                             |                |              |                   |
| container 555             |                    |                           |                |             |                                                |                                                                             |                |              |                   |
|                           |                    |                           |                |             |                                                |                                                                             |                |              |                   |
|                           |                    |                           |                |             |                                                |                                                                             |                |              |                   |
|                           |                    |                           |                |             |                                                |                                                                             |                |              |                   |
|                           |                    |                           |                |             |                                                |                                                                             |                |              |                   |
|                           |                    |                           |                |             |                                                |                                                                             |                |              |                   |
|                           |                    |                           |                |             |                                                |                                                                             |                |              |                   |
|                           |                    |                           |                |             |                                                |                                                                             |                |              |                   |
|                           |                    |                           |                |             |                                                |                                                                             |                |              |                   |
|                           |                    |                           |                |             |                                                |                                                                             |                |              |                   |
|                           |                    |                           |                |             |                                                |                                                                             |                |              |                   |
|                           |                    |                           |                |             |                                                |                                                                             |                |              |                   |
|                           |                    |                           |                |             |                                                |                                                                             |                |              |                   |
|                           |                    |                           |                |             |                                                |                                                                             |                |              |                   |
|                           |                    |                           |                |             |                                                |                                                                             |                |              |                   |
|                           |                    |                           |                |             |                                                |                                                                             |                |              |                   |
|                           |                    |                           |                |             |                                                |                                                                             |                |              |                   |
|                           |                    |                           |                |             |                                                |                                                                             |                |              |                   |
|                           |                    |                           |                |             |                                                |                                                                             |                |              |                   |
|                           |                    |                           |                |             |                                                |                                                                             |                |              |                   |
|                           |                    |                           |                |             |                                                |                                                                             |                |              |                   |
|                           |                    |                           |                |             |                                                |                                                                             |                |              |                   |
| With Law Cast 12          |                    |                           |                |             | ~                                              |                                                                             |                |              |                   |
|                           |                    |                           |                |             |                                                |                                                                             |                |              |                   |
| Saved Filters             | + − 8 <sup>p</sup> | Search for messages. Acco | epts Java regi | exes. Prefi | with pid:, appr, tag: or text: to limit scope. |                                                                             |                |              | verbose 💌 🗎 🖺 📘 🛓 |
| con messages (no niters)  |                    | L Time                    | PID            | TID         | Application Tag                                | Text                                                                        |                |              |                   |
|                           |                    | D 01-03 00:07:3           | 369            | 440         | system_process Connectivi.                     | . [CheckHp] isHobileOk: X result=0                                          |                |              |                   |
|                           |                    | D 01-03 00:07:3           | 369            | 369         | system process Connectivi.                     | [CheckMp] onPostExecute: result=0                                           |                |              |                   |
|                           |                    | D 01-03 00:07:3           | 369            | 369         | system process Connectivi.                     | . CheckHp.onComplete: result=0                                              |                |              |                   |
|                           |                    | D 01-03 00:07:3           | 369            | 369         | system process Connectivi.                     | . CheckMp.onComplete: ignore, connected or no connection                    |                |              | *                 |
|                           |                    |                           |                |             |                                                |                                                                             |                |              |                   |
|                           |                    |                           |                |             |                                                |                                                                             |                | 89M of 258M  |                   |

5. The snapshot will appear in a separate window.

| Device Screen Capture                   |
|-----------------------------------------|
| Refresh Rotate Save Copy Done           |
| Captured image:                         |
| <sup>36</sup> 12:09                     |
| Q_ Google                               |
|                                         |
| Make yourself at home                   |
| You can put your favorite apps here.    |
|                                         |
|                                         |
|                                         |
|                                         |
|                                         |
| and the second of the second            |
|                                         |
|                                         |
|                                         |
| To see all your apps, touch the circle. |
|                                         |
|                                         |
|                                         |
|                                         |
|                                         |
|                                         |

6. Press Save to save the image to anywhere on your computer. You have now created a screenshot of your android device.

<sup>36</sup>1 1:36 Make yourself at home You can put your favorite apps here. To see all your apps, touch the circle. ...

 7. <u>7.2 TELNET</u> - For this next part you'll use telnet to change the network speed configuration in the emulator. You will need to use Windows' command prompt, Mac OS X's Terminal, or the Linux shell. (Pictures in these instructions will use Wndows 7)

| C:\Windows\system32\cmd.exe |   | J |
|-----------------------------|---|---|
| C:\>_                       |   |   |
|                             |   |   |
|                             |   |   |
|                             |   |   |
|                             |   |   |
|                             |   |   |
|                             |   |   |
|                             |   |   |
|                             |   |   |
|                             | ~ |   |
|                             |   | 1 |

8. Return to the Android DDMS Perspective in Eclipse to find the port the android emulator is running on (It's also in the title bar of the emulator).

| DDMS - ADT              |              |             |                     | - |                    | All and the second |           |
|-------------------------|--------------|-------------|---------------------|---|--------------------|--------------------|-----------|
| File Edit Navigate Sear | ch Project F | Run Window  | Help                |   |                    |                    |           |
|                         |              |             |                     |   |                    |                    |           |
| : 🖬 🗶 🔛 🖓 🗶 : 💁 🗶       | i 🔗 🔹 🖄 👻    | A → ↔ ↔     | ▼ ⇒ ▼   🖻           |   |                    |                    |           |
| Devices 🕅               | ¥É [€        |             | *   •   🚳   🖷   🖷 🗸 |   | 🔅 Threads 💥 🔒 Heap | Allocation Tracker | Network S |
| News                    | ~ ~ ~        |             |                     |   |                    |                    |           |
| Name                    |              |             |                     |   |                    |                    |           |
| a 📓 emulator-5554       | Online       | TestDevic   |                     |   |                    |                    |           |
| system_process          | 369          | 8600 / 8700 |                     |   |                    |                    |           |
| com.android.sy          | 439          | 8601        |                     |   |                    |                    |           |
| android.proces          | 545          | 8606        |                     |   |                    |                    |           |
| com.android.in          | 573          | 8607        |                     |   |                    |                    |           |
| com.android.pl          | 594          | 8608        |                     |   |                    |                    |           |
| com.android.se          | 607          | 8609        |                     |   |                    |                    |           |
| com.android.ex          | 638          | 8611        |                     |   |                    |                    |           |
| com.android.er          | 675          | 8612        |                     |   |                    |                    |           |
| com.android.la          | 739          | 8613        |                     |   |                    |                    |           |
| android.proces          | 781          | 8615        |                     |   |                    |                    |           |
| com.android.ca          | 844          | 8616        |                     |   |                    |                    |           |
| com.android.de          | 893          | 8617        |                     |   |                    |                    |           |
| com.android.pr          | 906          | 8618        |                     |   |                    |                    |           |
| com.android.m           | 935          | 8619        |                     |   |                    |                    |           |
|                         |              |             |                     |   |                    |                    |           |
|                         |              |             |                     |   |                    |                    |           |
|                         |              |             |                     |   |                    |                    |           |
|                         |              |             |                     |   |                    |                    |           |
|                         |              |             |                     |   |                    |                    |           |
|                         |              |             |                     |   |                    |                    |           |
|                         |              |             |                     |   |                    |                    |           |
|                         |              |             |                     |   |                    |                    |           |
|                         |              |             |                     |   |                    |                    |           |
|                         |              |             |                     |   |                    |                    |           |
|                         |              |             |                     |   |                    |                    |           |
|                         |              |             |                     |   |                    |                    |           |

9. Return to the command line interface and enter "telnet localhost <your port>". In my case I entered "telnet localhost 5554". If your computer doesn't recognize localhost, try 127.0.0.1 instead.

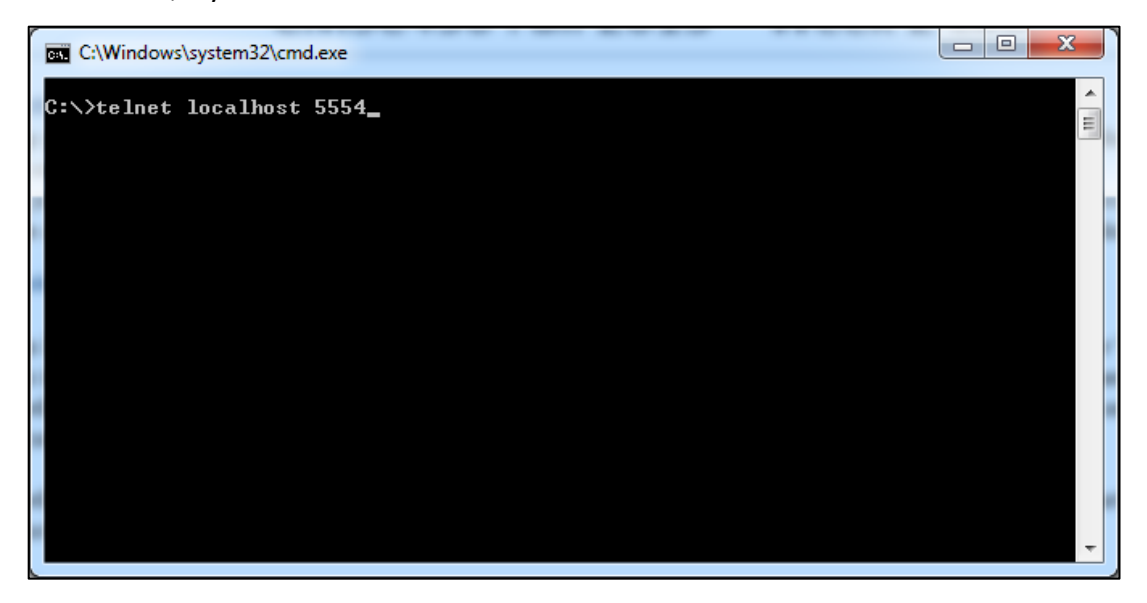

10. The console will display text indicating that you're connected to the emulator.

| Telnet localhost      | 100           |               |          | - |   |
|-----------------------|---------------|---------------|----------|---|---|
| Android Console<br>OK | : type 'help' | for a list of | commands |   |   |
|                       |               |               |          |   |   |
|                       |               |               |          |   |   |
|                       |               |               |          |   |   |
|                       |               |               |          |   |   |
|                       |               |               |          |   | + |

11. To set the network speed to EDGE, enter "network speed edge". Afterwards, you will see the response "OK".

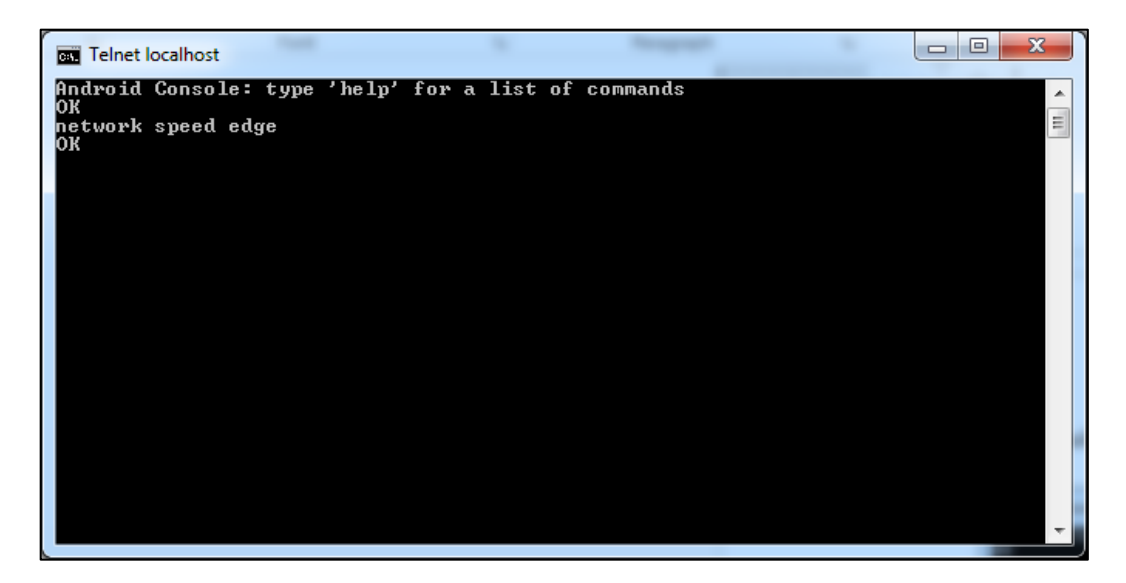

- 12. Return to the emulator and open up the browser to "http://www.google.com" and measure how long it takes for the page to fully load. The measurement doesn't need to be precise. After each time you load the page, clear the Browser's cache by going to the Browser's menu button and selecting Settings> Privacy & Security > Clear cache.
- 13. Return to the command line and this time switch the network speed to full. Do this by entering "network speed full"

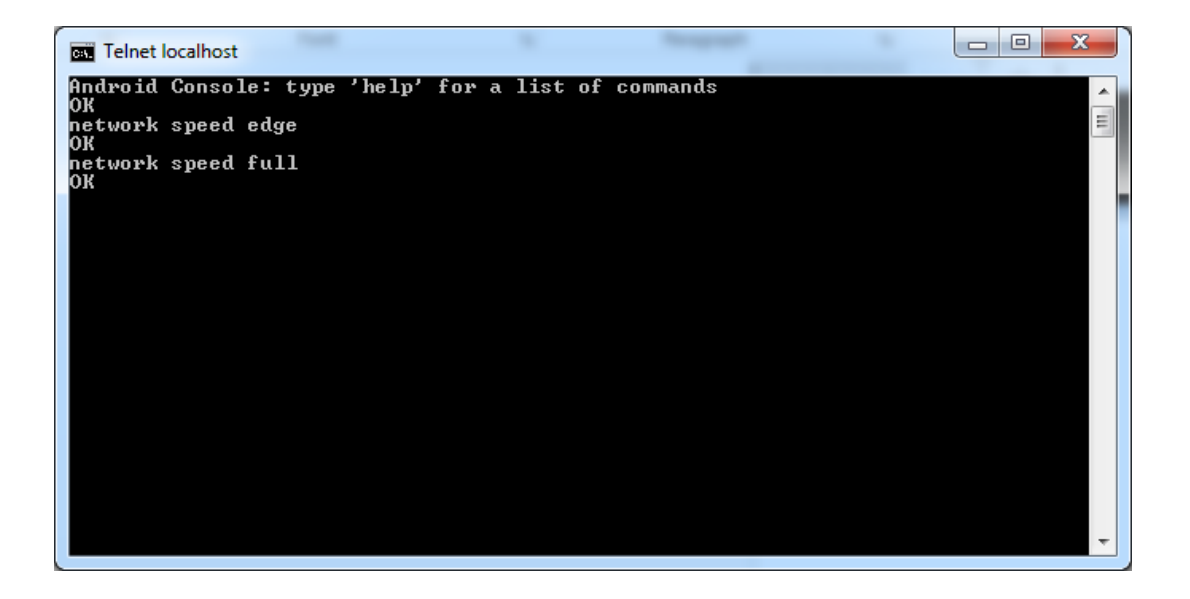

- 14. Return to the emulator and open up the browser to "http://www.google.com" again measuring how long the page takes too load, this time on full network speed.
- 15. Repeat steps 12-15 again four more times. What was the average load time under each network speed? Does the emulator really seem to affect network speed?

16. <u>7.5 Sending SMS Messages</u> – For this part of the assignment you'll be sending an SMS message to your emulator through the command line. Return to the command line and enter: "sms send <sender's phone number> <message>"

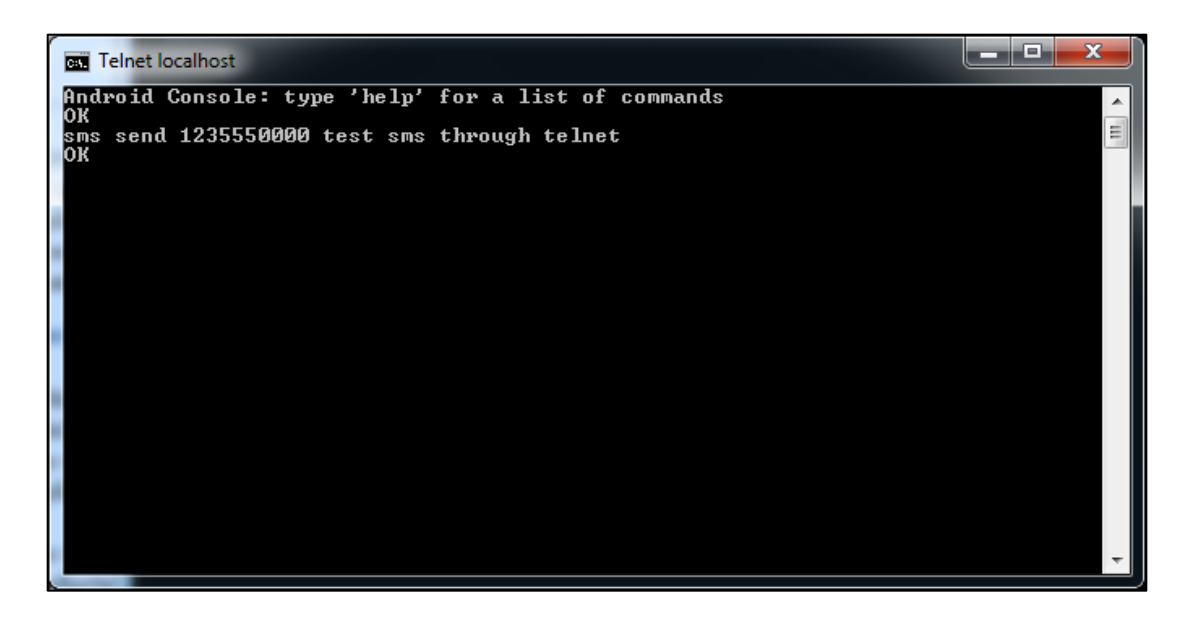

17. In the emulator, you will receive a text message and see a notification for a text message, from the phone number you entered with the message you entered.

| S554Device              |          |             |          |                         |
|-------------------------|----------|-------------|----------|-------------------------|
| Ц.                      |          |             | 🏭 🖬 2:19 | Basic Controls          |
| U Messaging             | 1 5      | NEW MESSAGE | a :      | 000                     |
|                         |          | +           | •••      | A                       |
| 1235550000              |          |             |          | DFAD ret enabled in £20 |
| test sms through telnet |          |             | 2:19 AM  |                         |
|                         |          |             |          |                         |
|                         |          |             |          |                         |
|                         |          |             |          |                         |
|                         |          |             |          |                         |
|                         |          |             |          |                         |
|                         |          |             |          |                         |
|                         |          |             |          |                         |
|                         |          |             |          |                         |
|                         |          |             |          |                         |
|                         |          |             |          |                         |
|                         |          |             |          |                         |
|                         |          |             |          |                         |
|                         |          |             |          |                         |
|                         |          |             |          |                         |
|                         |          |             |          |                         |
|                         |          |             |          |                         |
|                         |          |             |          |                         |
|                         |          |             |          |                         |
|                         |          |             |          |                         |
|                         |          |             |          |                         |
|                         |          |             |          |                         |
|                         |          |             |          |                         |
|                         |          |             |          |                         |
|                         |          |             |          |                         |
|                         |          |             |          |                         |
| $\leftarrow$            | $\frown$ | _           |          |                         |
|                         |          |             |          |                         |

- 18. 7.4 Modified Hello World Remember the first app you made? Let's return to that!
- 19. In this part you'll modify the original "Hello world!" message of your first app. To do this you need to modify the string value in \res\value\string.xml

| Java - MyFirstApp/res/values/strings.cml - ADT                                                                                                    | Residence and Comparison Rest                                                                        | ×                                          |
|----------------------------------------------------------------------------------------------------|----------------------------------------------------------------------------------------------------|--------------------------------------------|
| Elle Edit Refactor Navigate Search Project Run Window Help                                                                                                    |                                                                                                    |                                            |
| □ • □ > □ > 0 • 0 • 0 • 0 • 0 • 0 • 0 • 0 • 0 • 0                                                                                                    | · · → +   ∠/ Quick Acce                                                                              | s 📰 🛃 Java 🕲 DOMS 📑 🖼 🖉 🔹 🕅                |
| 😫 Package Explorer 😫 👘 🗇 🗇                                                                                                    | 🕃 activity_main.xml 👔 MainActivity.java 🔄 strings.xml 😰 🖓                                            | □ 🕃 Outline 💠 😑 🖉 🖻 🗆                      |
| a 🤮 MyFintApp                                                                                                    | Android Resources (default)                                                                          | 742 xml                                    |
| a 🥶 sic                                                                                                    |                                                                                                    | resources                                  |
| Com example mynistapp                                                                                                    | Accounts betterns (S) (C) (D) (S) (T) (S) (T) (P) Az Accounts for head-work (string)                 |                                            |
| <ul> <li>Se gen (Generated Java Files)</li> </ul>                                                                                                    | (5) spp_name (String) (5) state                                                                      |                                            |
| Android 4.4                                                                                                    | S action_settings (String) an apostrophe or a quote in your string, you must either escape the whole |                                            |
| Android Private Libraries                                                                                                    | S hello_world (String) Remove string in the other kind of enclosing quotes.                          |                                            |
| See assets                                                                                                    | Un Name hello_world                                                                                  |                                            |
| > 🎦 bin                                                                                                    | Value" Hello world                                                                                   |                                            |
| > (20 H05                                                                                                    | Down                                                                                                 |                                            |
| b Contraction of the second second |                                                                                                    |                                            |
| 🗁 drawable-ldpi                                                                                                    |                                                                                                    |                                            |
| > 🗁 drawable-mdpi                                                                                                    |                                                                                                    |                                            |
| > 🗁 drawable-shidpi                                                                                                    |                                                                                                    |                                            |
| ) 🗁 drawable-sshdpi                                                                                                    |                                                                                                    |                                            |
| > layout                                                                                                    |                                                                                                    |                                            |
| a 🕞 valuer                                                                                                    |                                                                                                    |                                            |
| dimensional                                                                                                    |                                                                                                    |                                            |
| 3 stringsaml                                                                                                    |                                                                                                    |                                            |
| a styles.aml                                                                                                    |                                                                                                    |                                            |
| b 🗁 values-sw600dp                                                                                                    |                                                                                                    |                                            |
| b is values-sw720dp-land                                                                                                    |                                                                                                    |                                            |
| > la values-vii                                                                                                    |                                                                                                    |                                            |
| Android Manifest ym                                                                                                    |                                                                                                    |                                            |
| ic launcher-web.png                                                                                                    |                                                                                                    |                                            |
| proguard-project.txt                                                                                                    |                                                                                                    |                                            |
| project.properties                                                                                                    |                                                                                                    |                                            |
| b S TheAnswer                                                                                                    |                                                                                                    |                                            |
|                                                                                                    |                                                                                                    |                                            |
|                                                                                                    |                                                                                                    |                                            |
|                                                                                                    |                                                                                                    |                                            |
|                                                                                                    |                                                                                                    |                                            |
|                                                                                                    |                                                                                                    |                                            |
|                                                                                                    | Resources 🗵 strings.aml                                                                              |                                            |
|                                                                                                    | Problems @ Javadoc 🔊 Declaration 📴 Console 🕄                                                         | Ba 20 m 10 m 10 m 10 m 10 m 10 m 10 m 10 m |
|                                                                                                    | OpenGL Trace View                                                                                    |                                            |
|                                                                                                    |                                                                                                    | A                                          |
|                                                                                                    |                                                                                                    |                                            |
|                                                                                                    |                                                                                                    |                                            |
|                                                                                                    |                                                                                                    |                                            |
|                                                                                                    |                                                                                                    |                                            |
|                                                                                                    |                                                                                                    |                                            |
|                                                                                                    |                                                                                                    |                                            |
|                                                                                                    |                                                                                                    |                                            |
|                                                                                                    |                                                                                                    | •                                          |
|                                                                                                    | 1                                                                                                    | 1824 of 290M                               |

20. Change the value of the string to "Hello world! My name is [yourname]."

| <ul> <li>···</li></ul>                                                                                                    | kctivityjeve 🙆 "stringsaml 🛙 | Quick Acces                                                                                                    | 8 |
|----------------------------------------------------------------------------------------------------|------------------------------|----------------------------------------------------------------------------------------------------|---|
| Resources Rements           (b)         pp_nnme (String)           (c)         scion_actings           (c)         hells_world (String) | S C O O S O S D P A:         | Attributes for helicy world String)           Car shall formatting tay our import formatting, can be started and retrieved or surgerizer. You can all of formatting tay our import by using three stadeed HTMR tages h, and u.B. you use thing in the other lending quotes.           Name         helicy quotes, you string by using three stadeed HTMR tages h, and u.B. you use thing in the other lending quotes.           Name         helicy world           Value*         Helic world! My name is Nonny! |   |
| 🖹 Problems 🐵 Javadoc 🔯 Decl                                                                                                    | laration 🔄 Console 😫         |                                                                                                    |   |

21. Now run the app and see the change!

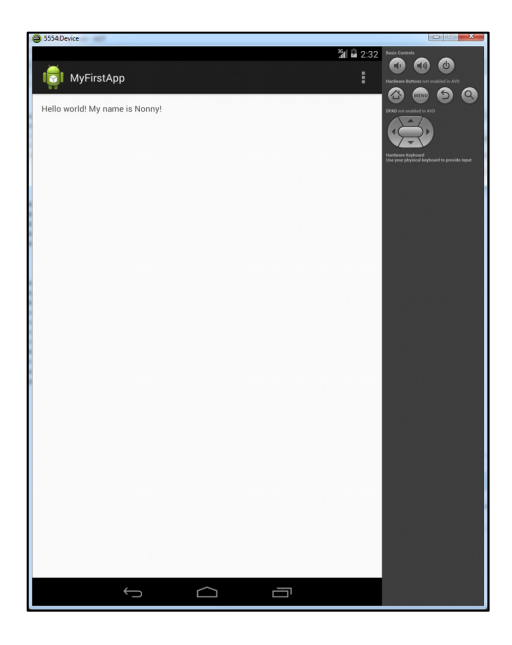

22. Now add support for another language such as Spanish! To do this, you'll need to create appropriate string file, run your app, change the emulator instance's default language to Spanish, and then run the app. Your Spanish string, could be: "Hola Mundo! Me llamo [yourname]."

For more information, take a look at:

http://developer.android.com/training/basics/supporting-devices/languages.html

23. <u>7.5 HierarchyView Tool</u> - Use the HierarchyView tool (or the Dump View Hierarchy to UI Automator button in DDMS) to display and examine the user interface of the default Calculator App in your AVD. To do this, start the emulator and open the Calculator App. Be aware that some people report problems with this when running on an actual device.

| 5554Device |     |     |   |                  |                                                                     |
|------------|-----|-----|---|------------------|---------------------------------------------------------------------|
|            |     |     |   | <b>31 6</b> 2:43 |                                                                     |
|            |     |     |   | ×                | Serieure Referen est excluded to 500                                |
|            |     |     |   |                  | Randaan Koyleand<br>Tax have abasis of bases of the second de level |
| sin        | cos | tan |   |                  |                                                                     |
| In         | log |     |   |                  |                                                                     |
|            |     |     |   |                  |                                                                     |
| 7          | 8   | 9   | ÷ | (                |                                                                     |
| 4          | 5   | 6   | × | )                |                                                                     |
| 1          | 2   | 3   | I | _                |                                                                     |
| (          | )   | •   | + | =                |                                                                     |
|            | ¢   |     | Ū |                  |                                                                     |

24. In Eclipse, open the DDMS Perspective, then select "Dump View Hierarchy to UI Automator" button, and select Calculator activity. Or use the hierarchyviewer program from the command line.

| Communication   Porices 32   Image: State Decise Ear Window Help   Devices 32   Image: State Decise Ear Window Help   Image: State Decise Ear Window Help                                                                                                    | DDMS - MyEirstApp/rec/  | alues/string       | xml - ADT          |                           |                           |                         |             | _                  |                        | _              |
|----------------------------------------------------------------------------------------------------|-------------------------|--------------------|--------------------|---------------------------|---------------------------|-------------------------|-------------|--------------------|------------------------|----------------|
| Une targets Applies   Porices 2   Water Image: Statistic statistic stati                                                                                                    | Eile Edit Navigate Sear | ch Droioct         | Pup Window         | Hale                      |                           |                         |             |                    |                        |                |
| Devices 22          Name       Device (4         • Commandroid, 43       8600         • Commandroid, 43       8601         • Commandroid, 43       8601         • Commandroid, 43       8601         • Commandroid, 43       8601         • Commandroid, 43       8601         • Commandroid, 43       8601         • Commandroid, 43       8601         • Commandroid, 43       8601         • Commandroid, 43       8601         • Commandroid, 43       8601         • Commandroid, 43       8601         • Commandroid, 43       8610         • Commandroid, 703       8614         • android, proces       803         • commandroid, 703       8614         • android, proces       813         • commandroid, 1012       8618         • commandroid, 1012       8619         • commandroid, 1012       8619         • commandroid, 1012       8619         • commandroid, 1014       8520         • commandroid, 1014       8520         • commandroid, 1014       8520         • commandroid, 1014       8520         • commandroid, 1014       8520         • commandroid, 1014       8520<                                                                                                    | Elle Edit Mavidate Sear | ch <u>P</u> roject | Kun <u>W</u> indow | Teib                      |                           |                         |             |                    |                        |                |
| Devices IX       Image: Image: I                                                                                                    | 📑 🕶 🔛 🐘 🚔 💁 🕶           | 19 🔻 🖄             | - 🗄 - 🌧 🔶          | • ⇒ •   <u>1</u>          |                           |                         |             |                    |                        |                |
| U preces 23       Image of the log of the log of                                                                                                    | Dening M                | -                  | 9 9. el * ·        | •                         |                           | * Thursda 122           | A           |                    | · Natural Contintion   | A Distantion   |
| Name       Image: Constraint of the second second sec                                                                                                    | Devices 23              | *                  | a ar ol %          | × 1 • 1 • 1 • • 1 • • • • |                           | -st Inreads 23          | 🗑 пеар      | Allocation Tracker | ** INELWORK STATISTICS | in rie explore |
| Image: Contract S554         Online         Device {4           system process 375         8800                                                                                                    | Name                    |                    |                    |                           |                           |                         |             |                    |                        |                |
| system_process 375 8000<br>com_androida, 433 8000<br>com_androida process 599 8006<br>com_androida foila 8009<br>com_androida foila 8010<br>com_androida foila 8010<br>com_androida fo                        | a 🕎 emulator-5554       | Online             | Device [4          |                           |                           |                         |             |                    |                        |                |
| com.android.proces.593       8606         com.android.proces.593       8606         com.android.se 613       8609         com.android.se 613       8609         com.android.se 613       8609         com.android.se 613       8609         com.android.se 613       8610         com.android.se 613       8611         com.android.se 615       8611         com.android.se 707       8613         com.android.se 708       8614         com.android.se 708       8614         com.android.se 708       8614         com.android.se 708       8615         com.android.se 708       8616         com.android.m 1025       8618         com.android.re 1025       8618         com.android.re 1074       8620         com.android.re 1074       8620         com.android.re 1074       8620         com.android.re 1074       8620         com.android.re 1074       8620         com.android.re 1074       8620         com.android.re 1074       8620         com.android.re 1074       8620         com.android.re 1074       8620         com.android.re 1074       8620         com.android.re 1074                                                                                                    | system_process          | 375                | 8600               |                           |                           |                         |             |                    |                        |                |
| android process 559       8606         comandroid process 559       8606         comandroid point 31       8600         comandroid 643       8610         comandroid 645       8611         comandroid 700       8612         comandroid 700       8614         android 700       8614         android 700       8614         android 700       8615         comandroid 83       8616         comandroid 700       8618         comandroid 7014       8620         comandroid 7074       8620         comandroid 7074       8620                                                                                                    | com.android.sy          | 443                | 8601               |                           |                           |                         |             |                    |                        |                |
| com.android, 579       8607         com.android, 513       8600         com.android, 613       8600         com.android, 643       8610         com.android, 643       8611         com.android, 670       8612         com.android, 670       8613         com.android, 670       8614         com.android, 683       8615         com.android, 783       8614         com.android, 783       8615         com.android, 783       8615         com.android, 783       8615         com.android, 783       8615         com.android, 783       8615         com.android, 783       8619         com.android, 7102       8619         com.android, 7102       8619         com.android, 7102       8619         com.android, 7104       8620         com.android, 7104       8620         com.android, 7104       8620         com.android, 7104       8620         com.android, 7104       8620         com.android, 7104       8620         com.android, 7104       8620         com.android, 7104       8620         com.android, 7104       8620         com.android, 71                                                                                                    | android.proces:         | 559                | 8606               |                           |                           |                         |             |                    |                        |                |
| com.androidse 613       8609         com.androidse 613       8610         com.androidse 615       8611         com.androidse 700       8612         com.androidse 700       8613         com.androidse 700       8614         android proces 839       8616         com.androidse 700       8616         com.androidse 700       8616         com.androidse 700       8616         com.androidse 700       8616         com.androidse 701       8616         com.androidse 701       8619         com.androidse 7014       8500         com.androidse 7074       8500         com.androidse 7074       8500         com.androidse 7074       8500         com.androidse 7074       8500         com.androidse 7074       8500         com.androidse 7074       8500         com.androidse 7074       8500         com.androidse 7074       8500         com.androidse 7074       8500         com.androidse 7074       8500         com.androidse 7074       8500         com.androidse 7074       8500         com.androidse 7074       8500         com.androidse 7074       8500                                                                                                    | com.android.in          | 579                | 8607               |                           |                           |                         |             |                    |                        |                |
| com.android.e 613       8609         com.android.e 613       8610         com.android.e 645       8611         com.android.e 645       8612         com.android.e 720       8613         com.android.e 637       8614         android.proces. 809       8615         com.android.e 838       8616         com.android.e 838       8615         com.android.e 838       8616         com.android.e 1042       8619         com.android.e 1074       8620         com.android.e 1074       8620         com.android.e 1074       8620                                                                                                    | com.android.pl          | 599                | 8608               |                           |                           |                         |             |                    |                        |                |
| com.androide, 663       8610         com.androide, 670       8612         com.androide, 670       8612         com.androide, 708       8614         androide, 708       8614         androide, 708       8614         androide, 708       8615         com.androide, 809       8616         com.androide, 1022       8618         com.androide, 1074       8620         com.androide, 1074       8620                                                                                                    | com.android.se          | 613                | 8609               |                           |                           |                         |             |                    |                        |                |
| com.androide 603       8611         com.androide 703       8612         com.androide 703       8614         androidyrocc: 839       8615         com.androided 703       8614         androidyrocc: 839       8615         com.androided 703       8614         androidyrocc: 839       8615         com.androider 939       8617         com.androider 939       8617         com.androider 1025       8618         com.androider 1025       8619         com.androider 1074       8620         com.androider 1074       8620         sexerch for mescanes Accents has renees       8                                                                                                    | com.android.pr          | 633                | 8610               |                           |                           |                         |             |                    |                        |                |
| com.android.e 700       8612         com.android.m 738       8614         android.proces 839       8615         com.android.m 1025       8618         com.android.m 1025       8618         com.android.m 1025       8618         com.android.m 1025       8619         com.android.m 1025       8619         com.android.m 1025       8619         com.android.m 1024       8619         com.android.m 1024       8620         com.android.m 1024       8620                                                                                                    | com.android.ex          | 645                | 8611               |                           |                           |                         |             |                    |                        |                |
| com.android. 720 8613 com.android. 720 8613 android. 720 8613 com.android. 720 8613 com.android. 720 8615 com.android. 720 8616 com.android. 721 8619 com.android. 721 8619 com.android. 721 8629 com.android. 721 8629 com.                                                                                                    | com.android.er          | 670                | 8612               |                           |                           |                         |             |                    |                        |                |
| com.android, m 758 8614<br>com.android, k63 8615<br>com.android, k63 8615<br>com.android, m 1025 8618<br>com.android, c 1042 8619<br>com.android, c 1042 8619<br>com.android, c 1042 8629<br>com.android, c 1074 8629<br>com.android, c 1074 8629                              | com.android.la          | 720                | 8613               |                           |                           |                         |             |                    |                        |                |
| serie di droces 839 8615<br>comandroida 863 8616<br>comandroida 939 8617<br>comandroida 102 8618<br>comandroida 102 8619<br>comandroida 104 8620<br>comandroida 104 8620<br>comandroida 104 86 | com.android.m           | 758                | 8614               |                           |                           |                         |             |                    |                        |                |
| com.android.de 883 88.65<br>com.android.er. 1025 88.18<br>com.android.ce. 1024 88.19<br>com.android.ce. 1074 88.20<br>com.android.ce. 1074 88.20<br>Com.android.ce. 1074 88.20<br>Com                                        | android.proces:         | 839                | 8615               |                           |                           |                         |             |                    |                        |                |
| com.android.m 1025 8618<br>com.android.m 1025 8618<br>com.android.c 1074 8619<br>com.android.c 1074 8620<br>com.android.c 1074 8620<br>com.android.c 1074 86                       | com.android.de          | 863                | 8616               |                           |                           |                         |             |                    |                        |                |
| comandroidar 1025 8618<br>comandroidar 1024 8619<br>comandroidar 1074 8620<br>comandroidar 1074 8620<br>■ 1000 1000 1000 1000 1000 1000 1000 10                                                                                                    | com.android.pr          | 939                | 8617               |                           |                           |                         |             |                    |                        |                |
| comandroid.ce 1042 8619<br>comandroid.ce 1074 8620<br>DegCat 23<br>Saved Filters                                                                                                    | com.android.m           | 1025               | 8618               |                           |                           |                         |             |                    |                        |                |
| comandroid.ce 1074 8620<br>■ 0 0 0 0 0 0 0 0 0 0 0 0 0 0 0 0 0 0 0                                                                                                    | com.android.ca          | 1042               | 8619               |                           |                           |                         |             |                    |                        |                |
| DegCat 않<br>Swed Filters                                                                                                    | com.android.ca          | 1074               | 8620               |                           |                           |                         |             |                    |                        |                |
| P LogCat ⊠      Saved Filters                                                                                                    |                         |                    |                    |                           |                           |                         |             |                    |                        |                |
| DogGat ⊗      Saved Filters                                                                                                    |                         |                    |                    |                           |                           |                         |             |                    |                        |                |
| © LogCat 23<br>Swed Filters                                                                                                    |                         |                    |                    |                           |                           |                         |             |                    |                        |                |
| DogCat t≥     Saved Filters                                                                                                    |                         |                    |                    |                           |                           |                         |             |                    |                        |                |
| DogCat 23 Swed Filters                                                                                                    |                         |                    |                    |                           |                           |                         |             |                    |                        |                |
| DogCat ⊠      Saved Filters     + - ■     Cauch for messanes Accents lava renews Prefix with nick and: tan or text to limit scope                                                                                                    |                         |                    |                    |                           |                           |                         |             |                    |                        |                |
| DogCat ⊗      Swed Filters     + - ■      Casuch for messages decents law renews Prefix with nick and: tan or text to limit scope                                                                                                    |                         |                    |                    |                           |                           |                         |             |                    |                        |                |
| Saved Filters     + -                                                                                                    |                         |                    |                    |                           |                           |                         |             |                    |                        |                |
| DogCat ⊠      Saved Filters     + - ■     Grauch for messanes ∆creats lava renews Prefix with nick and: tan or text to limit scope                                                                                                    |                         |                    |                    |                           |                           |                         |             |                    |                        |                |
| Seved Filters  + - ■ Converts laws renews Prefix with nit: and tard or test to limit scope                                                                                                    |                         |                    |                    |                           |                           |                         |             |                    |                        |                |
| 🗊 LogCat 🖾<br>Saved Filters 🔶 — 💓 Search for messanes: Accents laws renews: Prefix with nick, and: tan: or text to limit scope                                                                                                    |                         |                    |                    |                           |                           |                         |             |                    |                        |                |
| LogGst 23      Swed Filters      + = B <sup>0</sup> Sauch for messages Accents law renews Prefix with nick and tare or text to limit scope                                                                                                    |                         |                    |                    |                           |                           |                         |             |                    |                        |                |
| Saved Filters 🔶 🛨 📝 Search for messanes. Accents Java renews: Prefix with nist: and taken take or text: to limit scope                                                                                                    | 🗊 LogCat 🔀              |                    |                    |                           |                           |                         |             |                    |                        |                |
| Served Lines T III Search for messages. Accents Java reneves, Prefix with nid: app: tag: or text: to limit scope                                                                                                    | Caused Eiltern          |                    | 4 - of 5           |                           |                           |                         |             |                    |                        |                |
| a bearing messages needes strategister new man play approved to mine scoper                                                                                                    | saved Filters           |                    | - 🖉 Se             | arch for messages. Ac     | cepts Java regexes. Prefi | x with pid:, app:, tag: | or text: to | limit scope.       |                        |                |

25. A dialog box will appear as the hierarchy viewer does its work.

| DOMS - MyFirstApp/res/values/strin | igsaml - A | DT                               |                 |               |                          |                         |                                                                                        |               | - 8 ×                           |
|------------------------------------|------------|----------------------------------|-----------------|---------------|--------------------------|-------------------------|----------------------------------------------------------------------------------------|---------------|---------------------------------|
| File Edit Navigate Search Projec   | ct Run     | Window Help                      |                 |               |                          |                         |                                                                                        |               |                                 |
| 📬 = 🗃 🗞 🛆 💁 = 🖋 = 🗍                | 8 = 91 ·   | - 10 ( <b>-</b> 10 <b>-</b>   12 |                 |               |                          |                         |                                                                                        | Quick Access  | 📑 🔹 Java 👩 DDMS 🥥 Hierarchy Vie |
| Devices 😫 🗰                        | 0.0        | 0 3 3 0 0                        | • <b>• •</b>    | × • 0         | 🐐 Threads 💠              | 🖁 Heap 🔋 Allocatio      | n Tracker 🗢 Network Statistics 🚔 File Explorer 🥥 Emulator Control 📃 System Information |               | - 1                             |
| Name                               |            |                                  |                 |               |                          |                         | (use toolbar button to enable)                                                         |               |                                 |
| a 🕒 emulator-5554                  | Online     | Device [4                        |                 |               |                          |                         |                                                                                        |               |                                 |
| system_process                     | 375        | 8600                             |                 |               |                          |                         |                                                                                        |               |                                 |
| com.android.systemui               | 443        | 8801                             |                 |               |                          |                         |                                                                                        |               |                                 |
| android.process.acore              | 539        | 8606                             |                 |               |                          |                         |                                                                                        |               |                                 |
| com.android.inputmethod            | 1. 5/9     | 8007                             |                 |               |                          |                         |                                                                                        |               |                                 |
| com.android.phone                  | 599        | 8808                             |                 |               |                          |                         |                                                                                        |               |                                 |
| com.android.settings               | 613        | 8009                             |                 |               |                          |                         |                                                                                        |               |                                 |
| com.android.printspoorer           | 033        | 0108                             |                 |               |                          |                         |                                                                                        |               |                                 |
| com android exchange               | 670        | 0011                             |                 |               |                          |                         |                                                                                        |               |                                 |
| com android email                  | 230        | 6612                             |                 |               |                          |                         |                                                                                        |               |                                 |
| comandroid launcher                | 759        | 9013                             |                 |               |                          |                         |                                                                                        |               |                                 |
| android rencers media              | 820        | 0615                             |                 |               |                          |                         |                                                                                        |               |                                 |
| com android daskclock              | 863        | 8616                             |                 |               |                          |                         |                                                                                        |               |                                 |
| com android providers cal          | . 939      | 8617                             |                 |               |                          |                         |                                                                                        |               |                                 |
| com android mms                    | 1025       | 8618                             |                 |               |                          |                         |                                                                                        |               |                                 |
| com.android.calculator2            | 1042       | 8619                             |                 |               |                          | Progress Informatio     | n                                                                                      |               |                                 |
| com android calendar               | 1074       | 8620 / 8700                      |                 |               |                          |                         |                                                                                        |               |                                 |
|                                    |            |                                  |                 |               |                          |                         | Cred                                                                                   |               |                                 |
| Second Filters                     | • -        | al 1.                            |                 |               | - M. M                   |                         |                                                                                        |               |                                 |
| All second second second           |            | arearch for message              | es accepts tava | regenes. Prer | a waan paa, appi, tagi o | r texts to minit scope. |                                                                                        |               | venuose 🔹 🖬 🛍 💷 🛨               |
| An interrupte (no filters)         |            | L Time                           | PID             | TID           | Application              | Tag                     | Test                                                                                   |               |                                 |
| com example mifurtano //           | Filteri    | W 2122                           |                 |               |                          | 7                       | beginning of /dev/log/main                                                             |               |                                 |
| conceample inymistrapp (dession)   | rively     | E 01-03 07:4                     | 1:0 39          | 39            |                          | logyrapper              | executing /system/bin/e2fack failed: No such file or directory                         |               |                                 |
|                                    |            | E 01-03 07:4                     | 1:0 42          | 42            |                          | logyrapper              | executing /system/bin/e2fack failed: No such file or directory                         |               |                                 |
|                                    |            | I 01-03 07:4                     | 1:0 46          | 46            |                          | demo-prope              | connected to 'boot-properties' genui service.                                          |               |                                 |
|                                    |            | T 01-03 07:4                     | 1:0 46          | 46            |                          | dente-prope             | receiving                                                                              |               |                                 |
|                                    |            | T 01-03 0714                     | 110 46          | 46            |                          | dest-prope              | received: dalvik.vs.heapsizes32s                                                       |               |                                 |
|                                    |            | T 01-03 0714                     | 110             | 47            |                          | Netd                    | Nerd 1.0 starting                                                                      |               |                                 |
|                                    |            | I 01-03 07:4                     | 1:0 46          | 46            |                          | genu-propa              | receiving                                                                              |               |                                 |
|                                    |            | I 01-03 07:4                     | 1:0 46          | 46            |                          | CHERK-DECOR             | received: cemu.sf.lod density=213                                                      |               |                                 |
|                                    |            | 1 01-03 07:4                     | 1:0 46          | 46            |                          | Genu-propa              | receiving.                                                                             |               |                                 |
|                                    |            | T 01-03 07:4                     | 1:0 46          | 46            |                          | genu-props              | received: cemu.bx.mainkeyaw0                                                           |               |                                 |
|                                    |            | W 01-03 0714                     | 110 47          | 47            |                          | InterfaceC              | Warning (diopen failed: library "/avates/lib/libretradiface.ao" not 4                  |               |                                 |
|                                    |            |                                  |                 |               |                          |                         | found) while opening the net interface command library                                 |               |                                 |
|                                    |            |                                  |                 |               |                          |                         | time, the spining and the territory comment stores?                                    |               |                                 |
|                                    |            |                                  |                 |               |                          |                         |                                                                                        | 0784 -6 24184 | a:                              |
|                                    |            |                                  |                 |               |                          |                         |                                                                                        | 3/M CE 34TW   | 0                               |

26. Once it's done, you'll see a screen such as the one shown below. See if you can use the Hierarchy Viewer to answer the following questions:

| Java - C:\Users\Tintin\AppData\Local\Temp\uiautomatorvie | ewer_200036434480813500\    | dump_860954195974833                                                                                                    | 5374.uix - ADT                                                                                                    |                                                                                                    |                                                                                                    |                                                                                                    | Comparison, Name and                                                                                                    |                                                                                      |                                                                                                    |           |                              | - 0 <b>- X</b> - |
|----------------------------------------------------------|-----------------------------|----------------------------------------------------------------------------------------------------|----------------------------------------------------------------------------------------------------|----------------------------------------------------------------------------------------------------|----------------------------------------------------------------------------------------------------|----------------------------------------------------------------------------------------------------|----------------------------------------------------------------------------------------------------|--------------------------------------------------------------------------------------|----------------------------------------------------------------------------------------------------|-----------|------------------------------|------------------|
| File Edit Refactor Navigate Search Project Bun W         | <u>V</u> indow <u>H</u> elp |                                                                                                    |                                                                                                    |                                                                                                    |                                                                                                    |                                                                                                    |                                                                                                    |                                                                                      |                                                                                                    |           |                              |                  |
| C1 • 2 ≤ ≤ 8 8 9 • 13 × 9 • 0 •                          | • % • 🖶 🛛 • 👘 /             | <b>6 -</b> [8 - 8 - 4                                                                                                    | $\Leftrightarrow \bullet \Rightarrow \bullet  $                                                                                                    |                                                                                                    |                                                                                                    |                                                                                                    |                                                                                                    |                                                                                      |                                                                                                    | Quick Acc | ess 📑 🛃 Java 🚳 DDMS 🤤 H      | lierarchy View   |
| 1 Package Explorer 33                                    | 8 😫 🍸 🖻 🖬                   | activity_main.cml                                                                                                    | MainActi                                                                                                    | ivityjava                                                                                                    | 👌 stringsaml                                                                                                    | 🖪 dump                                                                                                    | 8009641959748335374.uix 💢                                                                                                    |                                                                                      |                                                                                                    | -         | SE Outline 33                | - 0              |
| 4 🥁 MyFintApp                                            |                             |                                                                                                    |                                                                                                    |                                                                                                    |                                                                                                    | _                                                                                                    |                                                                                                    |                                                                                      |                                                                                                    |           | An outline is not available. |                  |
| a 🥶 sic                                                  |                             |                                                                                                    |                                                                                                    |                                                                                                    |                                                                                                    |                                                                                                    | 2 2.51                                                                                                    | 🕀 🕀                                                                                  |                                                                                                    |           |                              |                  |
| a 🌐 com.example.myfirstapp                               |                             |                                                                                                    |                                                                                                    |                                                                                                    |                                                                                                    |                                                                                                    | 1                                                                                                    | 4                                                                                    |                                                                                                    |           |                              |                  |
| MainActivity.java                                        |                             |                                                                                                    |                                                                                                    |                                                                                                    |                                                                                                    |                                                                                                    | X                                                                                                    | # (0) Frame                                                                          | ayout [0,0][800,1216]                                                                                     | - M -     |                              |                  |
| Sen [Generated Java Files]                               |                             |                                                                                                    |                                                                                                    |                                                                                                    |                                                                                                    |                                                                                                    |                                                                                                    | a (0) Lin                                                                            | earLayout [0,0][800,1216]                                                                                 |           |                              |                  |
| Android 4.4                                              |                             |                                                                                                    |                                                                                                    |                                                                                                    |                                                                                                    |                                                                                                    |                                                                                                    | a (0)                                                                                | FrameLayout [0,33][800,1216]                                                                              |           |                              |                  |
| Android Private Libraries                                |                             |                                                                                                    |                                                                                                    |                                                                                                    |                                                                                                    |                                                                                                    |                                                                                                    |                                                                                      | (0) LinearLayout [0,33][800,1216]                                                                         |           |                              |                  |
| hin hin                                                  |                             |                                                                                                    |                                                                                                    |                                                                                                    |                                                                                                    |                                                                                                    |                                                                                                    |                                                                                      | (0) LinearLayout [21,54][779,190]                                                                         |           |                              |                  |
| > 25 lbs                                                 |                             |                                                                                                    |                                                                                                    |                                                                                                    |                                                                                                    |                                                                                                    |                                                                                                    |                                                                                      | <ul> <li>(1) LinearLayout [21,254][779,504]</li> <li>(2) LinearLayout [21,5682(730,1105)]</li> </ul>      |           |                              |                  |
| A Shares                                                 |                             |                                                                                                    | sin                                                                                                    | cos                                                                                                    | tan                                                                                                    | π                                                                                                    |                                                                                                    |                                                                                      | <ul> <li>(c) cinearcayout (cc, soo) (rrs, caso)</li> <li>(ii) Lineard monot (21 568) (220 724)</li> </ul> |           |                              |                  |
| b b drawable-hdpi                                        |                             |                                                                                                    |                                                                                                    |                                                                                                    |                                                                                                    |                                                                                                    |                                                                                                    |                                                                                      | <ul> <li>(i) Linearl avout [21,724][779,881]</li> </ul>                                                   |           |                              |                  |
| arawable-Idpi 🗁                                          |                             |                                                                                                    |                                                                                                    |                                                                                                    |                                                                                                    |                                                                                                    |                                                                                                    |                                                                                      | (0) Buttore4 [21,724][172,881]                                                                            |           |                              |                  |
| b 🗁 drawable-mdpi                                        |                             |                                                                                                    |                                                                                                    | log                                                                                                    |                                                                                                    |                                                                                                    | ~                                                                                                    |                                                                                      | (1) Button:5 (172,724)(323,881)                                                                           |           |                              |                  |
| > 🗁 drawable-xhdpi                                       |                             |                                                                                                    |                                                                                                    |                                                                                                    |                                                                                                    |                                                                                                    |                                                                                                    |                                                                                      | (2) Buttono6 [323,724][475,881]                                                                           |           |                              |                  |
| > 🗁 drawable-xxhdpi                                      |                             |                                                                                                    |                                                                                                    |                                                                                                    |                                                                                                    |                                                                                                    |                                                                                                    |                                                                                      | (3) Button: (multiply) [475,724][                                                                         | 627,8     |                              |                  |
| b layout                                                 |                             |                                                                                                    |                                                                                                    |                                                                                                    |                                                                                                    |                                                                                                    |                                                                                                    |                                                                                      | (4) Button() (right parenthesis) (6.                                                                      | 27,724    |                              |                  |
| > 🗁 menu                                                 |                             |                                                                                                    |                                                                                                    |                                                                                                    |                                                                                                    |                                                                                                    |                                                                                                    | 121                                                                                  | 5. (2) Lineard aurort (2) 8811(220 1105)                                                                  |           |                              |                  |
| a 🗁 values                                               |                             |                                                                                                    | 7                                                                                                    | 0                                                                                                    | 0                                                                                                    |                                                                                                    | (                                                                                                    |                                                                                      |                                                                                                    |           |                              |                  |
| dimensioni                                               |                             |                                                                                                    |                                                                                                    | ŏ                                                                                                    | y y                                                                                                    | - <b>-</b> -                                                                                                    |                                                                                                    | Node Detail                                                                          |                                                                                                    |           |                              |                  |
| stringsami                                               |                             |                                                                                                    |                                                                                                    |                                                                                                    |                                                                                                    |                                                                                                    |                                                                                                    | index                                                                                | 4                                                                                                    | <u>^</u>  |                              |                  |
| <ul> <li>Investmi</li> </ul>                             |                             |                                                                                                    |                                                                                                    |                                                                                                    |                                                                                                    |                                                                                                    |                                                                                                    | text                                                                                 | )                                                                                                    |           |                              |                  |
| <ul> <li>b values.rw20/de.land</li> </ul>                |                             |                                                                                                    |                                                                                                    | _                                                                                                    | ~                                                                                                    |                                                                                                    | × 1                                                                                                    | resource-id                                                                          | com.android.calculator2id/rightParen                                                                      |           |                              |                  |
| b (as values of 1)                                       |                             |                                                                                                    | 4                                                                                                    | 5                                                                                                    | 6                                                                                                    | ×                                                                                                    |                                                                                                    | class                                                                                | android.widget.Button                                                                                     |           |                              |                  |
| b production was been been been been been been been bee  |                             |                                                                                                    | -                                                                                                    |                                                                                                    |                                                                                                    |                                                                                                    |                                                                                                    | package                                                                              | com.android.calculator2                                                                                   |           |                              |                  |
| AndroidManifest.xml                                      |                             |                                                                                                    |                                                                                                    |                                                                                                    |                                                                                                    |                                                                                                    |                                                                                                    | content-desc                                                                         | right parenthesis                                                                                         |           |                              |                  |
| ic_launcher-web.png                                      |                             |                                                                                                    |                                                                                                    |                                                                                                    |                                                                                                    |                                                                                                    |                                                                                                    | checkable                                                                            | false                                                                                                    |           |                              |                  |
| proguard-project.txt                                     |                             |                                                                                                    | 1                                                                                                    | 2                                                                                                    | 3                                                                                                    |                                                                                                    |                                                                                                    | checked                                                                              | talse                                                                                                    | - E       |                              |                  |
| project.properties                                       |                             |                                                                                                    |                                                                                                    | -                                                                                                    | 0                                                                                                    |                                                                                                    |                                                                                                    | clickable                                                                            | true                                                                                                    |           |                              |                  |
| Def TheArswer                                            |                             |                                                                                                    | _                                                                                                    |                                                                                                    | -                                                                                                    |                                                                                                    | =                                                                                                    | enabled                                                                              | true                                                                                                    |           |                              |                  |
|                                                          |                             |                                                                                                    |                                                                                                    |                                                                                                    |                                                                                                    |                                                                                                    | _                                                                                                    | focusable                                                                            | true                                                                                                    | _         |                              |                  |
|                                                          |                             |                                                                                                    |                                                                                                    | Ω                                                                                                    |                                                                                                    | - <b>-</b> -                                                                                                    |                                                                                                    | rocused                                                                              | faise faise                                                                                               |           |                              |                  |
|                                                          |                             |                                                                                                    |                                                                                                    | 0                                                                                                    |                                                                                                    |                                                                                                    |                                                                                                    | Scrollable                                                                           | false                                                                                                    | _         |                              |                  |
|                                                          |                             |                                                                                                    |                                                                                                    |                                                                                                    |                                                                                                    |                                                                                                    |                                                                                                    | name of the second                                                                   | false                                                                                                    |           |                              |                  |
|                                                          |                             |                                                                                                    |                                                                                                    |                                                                                                    |                                                                                                    |                                                                                                    |                                                                                                    | relected                                                                             | falza                                                                                                    |           |                              |                  |
|                                                          |                             |                                                                                                    |                                                                                                    |                                                                                                    |                                                                                                    |                                                                                                    |                                                                                                    | bounds                                                                               | 1627 72411779 8811                                                                                        | *         |                              |                  |
|                                                          |                             | Problems         Java           Hierarchy Viewer         [2014+01-03 02:41]           2014+01-03 02:41         2014 01-03 02:41           2014+01-03 02:41         [2014+01-03 02:41]           2014+01-03 02:41         2014+01-03 02:41           2014+01-03 02:41         [2014+01-03 02:47]           2014+01-03 02:47         [2014+01-03 02:47]           2014+01-03 02:47         [2014+01-03 02:47] | 100 Declara<br>126 - hieran<br>126 - hieran<br>127 - ViewSe<br>127 - hieran<br>182 - hieran<br>182 - hieran<br>183 - ViewSe<br>183 - hieran<br>183 - hieran | tion Cor<br>chyviewer](<br>chyviewer)(<br>chyviewer)(<br>chyviewe | unable (3) ID Lo<br>Unable to get<br>Unable to get<br>Unable to get<br>Unable to get<br>Unable to get<br>Unable to get<br>Missing forma<br>Unable to get | yiew serve<br>view serve<br>bug device<br>rded port t<br>the focus<br>view serve<br>bug device<br>rded port t<br>the focus | er version from device emular<br>reprotocal version from devi<br>resultator-5554<br>for emulator-5554<br>di window from device emulator-<br>social etter ession from devi<br>revension from device emulator-<br>554<br>for emulator-554<br>di window from device emulator-<br>554 | tor-5554<br>ice emulator-5554<br>or-5554<br>tor-5554<br>ice emulator-5554<br>or-5554 |                                                                                                    |           | ik <b>2</b>   ± <b>2</b> • 1 | *                |
| 1                                                        |                             | 4                                                                                                    |                                                                                                    |                                                                                                    |                                                                                                    |                                                                                                    |                                                                                                    |                                                                                      |                                                                                                    |           |                              |                  |
|                                                          |                             |                                                                                                    |                                                                                                    |                                                                                                    |                                                                                                    |                                                                                                    |                                                                                                    |                                                                                      |                                                                                                    | 1194-     | 6 225M                       |                  |
|                                                          |                             |                                                                                                    |                                                                                                    |                                                                                                    |                                                                                                    |                                                                                                    |                                                                                                    |                                                                                      |                                                                                                    | ALONI O   | www.                         |                  |

- a. What is the height of the View tree (how many levels deep is the hierarchy)?
- b. Examine the View showing the plus (+) button. What kind of View is its parent? How many children Views does its parent contain? What is the relative index (position) of the plus (+) button View within its parent?

- <u>7.6 DeskClock</u> Download the source code for DeskClock application. Study it and try to answer the questions below. You don't have to run this app. Just look at the code.
  - a. Unzip the file and then import the project into Eclipse. Don't worry about any compilation or syntax errors that might appear.
  - b. Open the project's AndroidManifest.xml file. The file has tags corresponding to all of the four fundamental component classes. Identify one instance of each fundamental component. For each one, identify its corresponding source code file and find the line of code that defines the class as a subtype of one of the fundamental components (e.g., class X extends Activity, class Y extends Service, etc.)
  - c. Look in the res directory for this application. How many layout directories are there? Which specific device sizes and/or orientations would use each of the different layout directories you've found. For help with this problem you could read the following blog post: http://android-developers.blogspot.com/2011/07/new-tools-for-managing-

screen-sizes.html

- d. Look again in the res directory. How many different values directories are there? Find two examples of resource strings that can be configured for different languages.
- e. Look at R.java file that was generated for this application. There is a field in the id class called "cities". In which function and class does this field get used? How is it referenced in the application code? Hint: Use Eclipse's Open Call Hierarchy feature.

- 28. <u>**7.7 LogCat**</u> Download the source code for WikiNotes application and run the application. For this task, you'll be familiarizing yourself further with LogCat.
  - a. Using the Logcat feature of DDMS, filter out messages relating to the WikiNotes application.

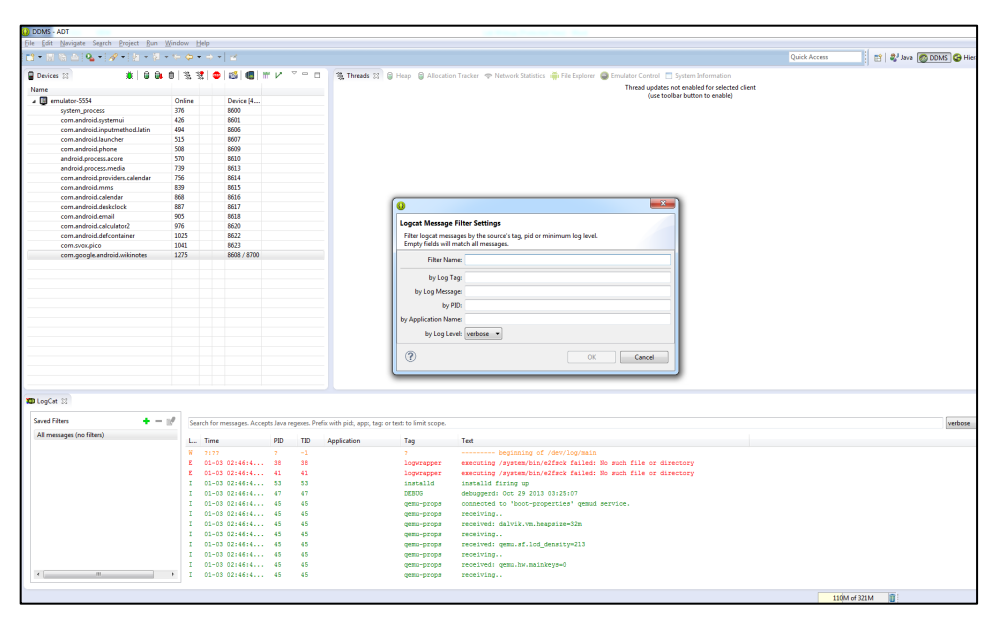

| red Filters 🛛 🕂 🗕 📝               | Sea | arch for messages. Accer | ots Java re | egexes. Pro | fix with pid:, app:, tag: or te | xt: to limit scope. |                                                                                                    | verbose 💌 🔒 |
|-----------------------------------|-----|--------------------------|-------------|-------------|---------------------------------|---------------------|----------------------------------------------------------------------------------------------------|-------------|
| l messages (no filters) (1634)    | L   | Time                     | PID         | TID         | Application                     | Tag                 | Text                                                                                                |             |
| in.googie.android.wikinotes (sess | I   | 01-03 13:23:3            | 997         | 997         | com.google.andr                 | WikiNotes           | Exiting onCreate()                                                                                  |             |
|                                   | D   | 01-03 13:23:3            | 997         | 997         | com.google.andr                 | dalvikvm            | GC_FOR_ALLOC freed 85K, 5% free 3169K/3316K, paused 25ms, total 26m dJ s                            |             |
|                                   | v   | 01-03 13:23:3            | 997         | 997         | con.google.andr                 | WebViewChr          | Binding Chromium to the main looper Looper(b3dccbc8)                                                |             |
|                                   | I   | 01-03 13:23:3            | 997         | 997         | com.google.andr                 | chromium            | [INFO:library_loader_hooks.cc(112)] Chromium logging enabled: level d<br>= 0, default verbosity = 0 |             |
|                                   | I   | 01-03 13:23:3            | 997         | 997         | con.google.andr                 | BrowserPro          | Initializing chromium process, renderers=0                                                          |             |
|                                   | Е   | 01-03 13:23:3            | 997         | 997         | con.google.andr                 | chromium            | [ERROR:gl_surface_egl.cc(153)] No suitable EGL configs found.                                       |             |
|                                   | E   | 01-03 13:23:3            | 997         | 997         | com.google.andr                 | chromium            | [ERROR:gl_surface_egl.cc(620)] GLSurfaceEGL::InitializeOneOff faile d<br>d.                         |             |
|                                   | E   | 01-03 13:23:3            | 997         | 997         | com.google.andr                 | chromium            | [ERROR:gl_surface_egl.cc(153)] No suitable EGL configs found.                                       |             |
|                                   | E   | 01-03 13:23:3            | 997         | 997         | com.google.andr                 | chromium            | <pre>(ERROR:gl_surface_egl.cc(620)) GLSurfaceEGL::InitializeOneOff faile d<br/>d.</pre>             |             |
|                                   | E   | 01-03 13:23:3            | 997         | 997         | com.google.andr                 | chromium            | <pre>[ERROR:gpu_info_collector.cc(86)] gfx::GLSurface::InitializeOneOff( d) ) failed</pre>          |             |
|                                   | w   | 01-03 13:23:3            | 997         | 1018        | com.google.andr                 | chromium            | [WARNING:proxy service.cc(888)] PAC support disabled because there                                  |             |

- b. What is the log tag used by this application's main Activity? Where do you see that in the application's source code?
- c. What is the message associated with the first Log entry emitted when this application starts running? For more information, read the following webpage:

http://developer.android.com/tools/debugging/debugging-log.html

29. **<u>7.8 Heap View</u>** – Use DDMS to view heap usage for the WikiNotes process. In the Devices tab, select the WikiNotes process (com.google.android.wikinotes). And click the Update Heap button.

| Eile Edit Navigate Search Droject Run | Window Help                                      |               |                 |
|---------------------------------------|--------------------------------------------------|---------------|-----------------|
| The Four Managers Search Flogect Kun  |                                                  | 1             |                 |
| 🖸 🕶 🔛 🕼 📥 💁 🕶 🖋 🕶 🖄 🖛                 | <b>→ (+ (+ (+ (+ (+ (+ (+ (+ (+ (+ (+ (+ (+ </b> | * 2           |                 |
| Devices 🕅 🗰 🛱                         | . m   % %   6                                    | •   🔊   🚛   🖷 | $\nu$ $\forall$ |
|                                       |                                                  |               |                 |
| Name Upda                             | ate Heap                                         |               |                 |
| a 📴 emulator-5554                     | Online                                           | Device [4     |                 |
| system_process                        | 374                                              | 8600          |                 |
| com.android.systemui                  | 424                                              | 8601          |                 |
| com.android.inputmethod.latin         | 490                                              | 8606          |                 |
| com.android.settings                  | 503                                              | 8607          |                 |
| com.android.phone                     | 510                                              | 8608          |                 |
| com.android.launcher                  | 532                                              | 8609          |                 |
| com.android.printspooler              | 554                                              | 8610          |                 |
| android.process.acore                 | 583                                              | 8611          |                 |
| com.android.music                     | 720                                              | 8612          |                 |
| android.process.media                 | 803                                              | 8613          |                 |
| com.android.providers.calendar        | 822                                              | 8614          |                 |
| com.android.mms                       | 852                                              | 8615          |                 |
| com.android.calendar                  | 885                                              | 8617          |                 |
| com.android.deskclock                 | 904                                              | 8618          |                 |
| com.android.defcontainer              | 923                                              | 8619          |                 |
| com.android.email                     | 940                                              | 8620          |                 |
| com.android.exchange                  | 966                                              | 8616          |                 |
| com.google.android.wikinotes          | 997                                              | 8621 / 8700   |                 |
| com.svox.pico                         | 1037                                             | 8622          |                 |

a. In the Heap tab, click CauseGC to enable the collection of heap data.

| DDMS - ADT                          | MGa dave - 1 late |             |                                                                                                    |
|-------------------------------------|-------------------|-------------|----------------------------------------------------------------------------------------------------|
| e Edit Mavidate Search Fiolect Volu | Window Heip       | ·           |                                                                                                    |
| 📫 🕶 🔛 🛍 🖕 🖋 🕶 🖄 🖛 🖏                 | • \$ \$ • •       | 5 × 1 🗹     | Quick Access                                                                                        |
| Desirer 17 Xi Ba                    | els 🐲             |             | 🖳 🐘 🔜 Have 😳 Allocation Texclar 🗢 Natural Statistics 🚔 Elle Evaluater Control. 🗔 Statem Information |
|                                     | (U) (Se Se )      |             |                                                                                                    |
| Name                                |                   |             | Heap updates will happen after every GC for this client                                             |
| a 🕎 emulator-5554                   | Online            | Device [4   | ID Heap Size Allocated Free % Used # Objects                                                        |
| system_process                      | 374               | 8600        | Cause GC                                                                                            |
| com.android.systemui                | 424               | 8601        |                                                                                                    |
| com.android.inputmethod.latin       | 490               | 8606        |                                                                                                    |
| com.android.settings                | 503               | 8607        | Display: Stats -                                                                                    |
| com.android.phone                   | 510               | 8608        | Type Count Total Size Smallest Largest Median Average                                               |
| com.android.launcher                | 532               | 8609        | Type Cours Tourste Shinker Eliger Tourste                                                           |
| com.android.printspooler            | 554               | 8610        |                                                                                                    |
| android.process.acore               | 583               | 8611        |                                                                                                    |
| com.android.music                   | 720               | 8612        |                                                                                                    |
| android.process.media               | 803               | 8613        |                                                                                                    |
| com.android.providers.calendar      | 822               | 8614        |                                                                                                    |
| com.android.mms                     | 852               | 8615        |                                                                                                    |
| com.android.calendar                | 885               | 8617        |                                                                                                    |
| com.android.deskclock               | 904               | 8618        |                                                                                                    |
| com.android.defcontainer            | 923               | 8619        |                                                                                                    |
| com.android.email                   | 940               | 8620        |                                                                                                    |
| com.android.exchange                | 966               | 8616        | Allocation count per size                                                                           |
| com.google.android.wikinotes        | 997               | 8621 / 8700 | 10                                                                                                  |
| com.svox.pico                       | 1037              | 8622        |                                                                                                    |
|                                     |                   |             | 08                                                                                                  |
|                                     |                   |             |                                                                                                    |
|                                     |                   |             | ¥ 06                                                                                                |
|                                     |                   |             | 3 05                                                                                                |
|                                     |                   |             |                                                                                                    |
|                                     |                   |             | 0.3                                                                                                 |
|                                     |                   |             |                                                                                                    |
|                                     |                   |             | 01                                                                                                  |
|                                     |                   |             | 0.0                                                                                                 |
|                                     |                   |             | Size                                                                                                |

- b. How many objects have been created?
- c. Which type of Object has by allocated most frequently?
- d. How much memory has been allocated for this type of Object?

30. **<u>7.9 Method Profiling</u>** - Use DDMS to view method execution sequences for the WikiNotes process. In the Devices tab, select the WikiNotes process and then click the Start Method Profiling button.

| 🕖 DDMS - ADT                                                                            |                             |   |             |  |  |  |  |  |
|-----------------------------------------------------------------------------------------|-----------------------------|---|-------------|--|--|--|--|--|
| <u>File E</u> dit <u>N</u> avigate Se <u>a</u> rch <u>P</u> roject <u>R</u> un <u>M</u> | <u>(</u> indow <u>H</u> elp |   |             |  |  |  |  |  |
| ▆▾▦▧◬!ᅆ▾!◿▾ё≠ゃゃゃヽ                                                                       |                             |   |             |  |  |  |  |  |
| 📱 Devices 🗴 👘 🕌 🕼 🕼 👘 🛛 🌋 🎥 👦 🖾 🛛 📖 🖿 🖌 😤 🗖                                             |                             |   |             |  |  |  |  |  |
| Name Start Method Profiling                                                             |                             |   |             |  |  |  |  |  |
| a 💷 emulator-5554                                                                       | Online                      |   | Device [4   |  |  |  |  |  |
| system_process                                                                          | 374                         |   | 8600        |  |  |  |  |  |
| com.android.systemui                                                                    | 424                         |   | 8601        |  |  |  |  |  |
| com.android.inputmethod.latin                                                           | 490                         |   | 8606        |  |  |  |  |  |
| com.android.settings                                                                    | 503                         |   | 8607        |  |  |  |  |  |
| com.android.phone                                                                       | 510                         |   | 8608        |  |  |  |  |  |
| com.android.launcher                                                                    | 532                         |   | 8609        |  |  |  |  |  |
| com.android.printspooler                                                                | 554                         |   | 8610        |  |  |  |  |  |
| android.process.acore                                                                   | 583                         |   | 8611        |  |  |  |  |  |
| com.android.music                                                                       | 720                         |   | 8612        |  |  |  |  |  |
| android.process.media                                                                   | 803                         |   | 8613        |  |  |  |  |  |
| com.android.providers.calendar                                                          | 822                         |   | 8614        |  |  |  |  |  |
| com.android.mms                                                                         | 852                         |   | 8615        |  |  |  |  |  |
| com.android.calendar                                                                    | 885                         |   | 8617        |  |  |  |  |  |
| com.android.deskclock                                                                   | 904                         |   | 8618        |  |  |  |  |  |
| com.android.defcontainer                                                                | 923                         |   | 8619        |  |  |  |  |  |
| com.android.email                                                                       | 940                         |   | 8620        |  |  |  |  |  |
| com.android.exchange                                                                    | 966                         |   | 8616        |  |  |  |  |  |
| com.google.android.wikinotes                                                            | 997                         | 0 | 8621 / 8700 |  |  |  |  |  |
| com.svox.pico                                                                           | 1037                        |   | 8622        |  |  |  |  |  |
|                                                                                         |                             |   |             |  |  |  |  |  |
|                                                                                         |                             |   |             |  |  |  |  |  |

Interact with the WikiNote application.

| SSSADwise        | <u>교</u> · · · · · · · · · · · · · · · · · · · |
|------------------|------------------------------------------------|
| Testing the appl |                                                |
| resulty the app  |                                                |
|                  |                                                |
|                  |                                                |
|                  |                                                |
|                  |                                                |
|                  |                                                |
|                  |                                                |
|                  |                                                |
|                  |                                                |
|                  |                                                |
| Confirm          | Cancel                                         |
| <b>б</b>         | - :                                            |

and then click the Stop Method Profiling button.

| DDMS - ADT                                                                                                    |         |               |     |  |  |  |  |  |  |
|----------------------------------------------------------------------------------------------------|---------|---------------|-----|--|--|--|--|--|--|
| <u>F</u> ile <u>E</u> dit <u>N</u> avigate Se <u>a</u> rch <u>P</u> roject <u>R</u> un <u>W</u> indow <u>H</u> elp |         |               |     |  |  |  |  |  |  |
| 11 • 11 15 A Q • 2 × 2 • 4 • 4 • • • •                                                                             |         |               |     |  |  |  |  |  |  |
| 🖥 Devices 🛛 🕺 🗮 🕄                                                                                                  | 0   % 🚷 | 🐵   💕   🎟   🖮 | V ~ |  |  |  |  |  |  |
| Name Stop Michod Profiling                                                                                         |         |               |     |  |  |  |  |  |  |
| a 🕎 emulator-5554                                                                                                  | Online  | Device [4     |     |  |  |  |  |  |  |
| system_process                                                                                                    | 374     | 8600          |     |  |  |  |  |  |  |
| com.android.systemui                                                                                               | 424     | 8601          |     |  |  |  |  |  |  |
| com.android.inputmethod.latin                                                                                      | 490     | 8606          |     |  |  |  |  |  |  |
| com.android.phone                                                                                                  | 510     | 8608          |     |  |  |  |  |  |  |
| com.android.launcher                                                                                               | 532     | 8609          |     |  |  |  |  |  |  |
| android.process.acore                                                                                              | 583     | 8611          |     |  |  |  |  |  |  |
| com.android.providers.calendar                                                                                     | 822     | 8614          |     |  |  |  |  |  |  |
| com.android.calendar                                                                                               | 885     | 8617          |     |  |  |  |  |  |  |
| com.android.deskclock                                                                                              | 904     | 8618          |     |  |  |  |  |  |  |
| com.android.defcontainer                                                                                           | 923     | 8619          |     |  |  |  |  |  |  |
| com.android.email                                                                                                  | 940     | 8620          |     |  |  |  |  |  |  |
| com.svox.pico                                                                                                    | 1037    | 8622          |     |  |  |  |  |  |  |
| com.android.packageinstaller                                                                                       | 1097    | 8623          |     |  |  |  |  |  |  |
| com.android.keychain                                                                                               | 1119    | 8621          |     |  |  |  |  |  |  |
| com.google.android.wikinotes                                                                                       | 1290    | 8607 / 8700   |     |  |  |  |  |  |  |
|                                                                                                    |         |               |     |  |  |  |  |  |  |

Your screen should look something like this:

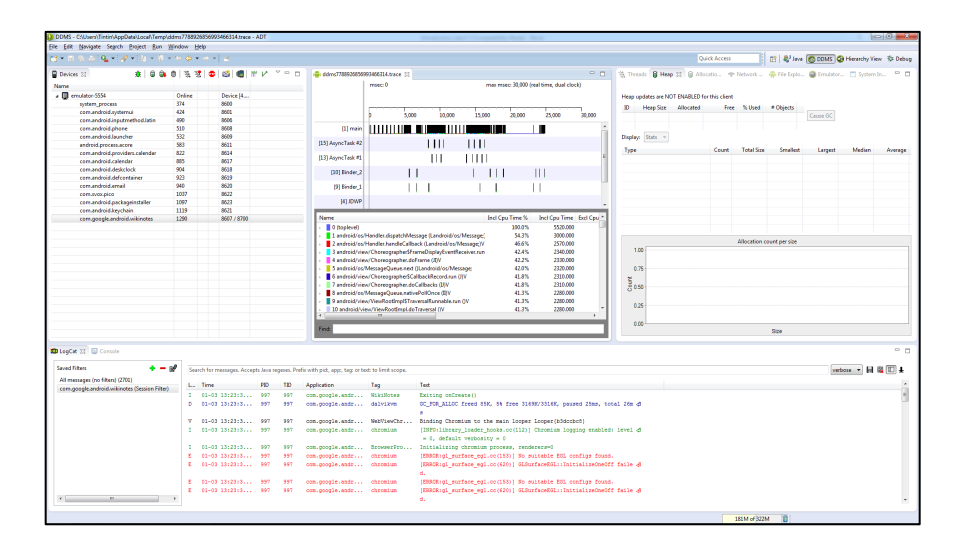

- a. Look at the profile panel. Find a method that is part of the WikiNotes application (it's in the com.google. android.wikinotes package).
- b. What is the name of the method?
- c. In what file is the source code for this method?
- d. What are the exclusive real time and the inclusive real time spent in this method? Why are they different?

31. 7.9 Debugging and JUnit Testing – Download the source code for the simple calculator application with corresponding JUnit Test project at: http://code.google.com/p/simple-calc-unit-

testing/downloads/detail?name=FullCodeDownload.zip&can=2&q= (Note – you may need to download a new API level package for this app, using the SDK manager.)

32. Import the two projects into eclipse and run the SimpleCalcTest app in the emulator.

| Dava - ADT                                                         | O STADANA                  |          |                                                                                              | - 8 - 8                                   |
|--------------------------------------------------------------------|----------------------------|----------|----------------------------------------------------------------------------------------------|-------------------------------------------|
| Elle Edit Reflactor Source Navigate Search Project Bun Window Help |                            | M 🛱 3:02 |                                                                                              |                                           |
|                                                                    | Simple Calc                |          | Quick Act                                                                                    | ess 🔡 📴 Java S DDMS 🚱 Hierarchy View      |
| Package Explorer 22     Signal Apple                               | Unit Testing Sample        |          | - <u>-</u>                                                                                   | E Outline II                              |
| > 😸 TheAnswer                                                      | Enter value                |          |                                                                                              |                                           |
|                                                                    | Enter value two            |          |                                                                                              |                                           |
|                                                                    | Result:                    |          |                                                                                              |                                           |
|                                                                    | Add Values Multiply Values |          |                                                                                              |                                           |
|                                                                    |                            |          |                                                                                              |                                           |
|                                                                    |                            |          |                                                                                              |                                           |
|                                                                    |                            |          |                                                                                              |                                           |
|                                                                    |                            |          |                                                                                              |                                           |
|                                                                    |                            |          |                                                                                              |                                           |
|                                                                    |                            |          |                                                                                              |                                           |
|                                                                    |                            |          | ctivity launch<br>5564' running compatible AVD 'Device'                                      |                                           |
|                                                                    |                            |          | ivity on device emulator-5554<br>tion.PAIN cat=[android.intent.category.LAUNCHER] cmp=com.ma | mlambo.article.simplecalc/.MainActivity } |
|                                                                    |                            | :        |                                                                                              |                                           |

33. Set a breakpoint at the line 91 (Function testSubtractValues() of MathValidation.java) and start Debugging the project.

| 🚷 Java - SimpleCa                                                                                                    | lcTest/src/com/mamlambo/article                                                                                                    | /simplecalc/test/M                                | athValidation.java                                                                                               | - ADT                                                    |                                                                                                    | Residence and Triangenting Made. Real                                                                                                    |
|----------------------------------------------------------------------------------------------------|----------------------------------------------------------------------------------------------------|---------------------------------------------------|----------------------------------------------------------------------------------------------------|----------------------------------------------------------|----------------------------------------------------------------------------------------------------|----------------------------------------------------------------------------------------------------|
| File Edit Refac                                                                                                    | tor Source Navigate Search                                                                                                    | Project Bun V                                     | (indow Help                                                                                                    |                                                          |                                                                                                    |                                                                                                    |
| 🖬 = 🖬 🎕 4                                                                                                    | ) P 🧭 🛛 🖬 🛱 😫 🗹                                                                                                    | • 🕈 🔪 👳                                           | - 0 - 9 -                                                                                                    | ₩ G •                                                    | • 🙋 🖋 • 👔 • 🖗                                                                                                    | - 5 <b>0</b> - 5 - 2                                                                                                    |
| 1 Package Explo                                                                                                    | rer 20                                                                                                    | E 9                                               | \$ <sup>7</sup> ° 0                                                                                              | 🔝 Mati                                                   | Walidation.java 🔅                                                                                                    |                                                                                                    |
| I Package Explore           > ≤ Myfinda           > ≤ Myfinda | ver 25<br>version of 4.4<br>Mandethypera<br>Instruction of 50.4<br>Mandethypera<br>Instruction of 50.4<br>Mandethypera<br>Instruction o | ,<br>An-Suit-W<br>Ctri-C                          |                                                                                                    | ⊕<br>⊕<br>₹ 0                                            | <pre>Widdengaw 33 private static 41 private static 41 private static 41 private static 41 private static 41 public void test (/ moi on vaid // moi on vaid // noo on vaid // noo on vaid // noo on vaid // noo on vaid // noo on vaid // pri result // pri result // pri result // pri result // pri result // pri result // pri result // pri result // sanddry(Marg String mathha string mathha public void test // exact // exact // ex</pre> | <pre>and Socied Add Add Add (Fight Fight F</pre>   |
| 2<br>2<br>2<br>2                                                                                                    | Paste<br>Delete<br>Build Path<br>Source<br>Refactor<br>Import<br>Esport                                                                                                    | Cbi+V<br>Delete<br>Alt+Shift+S ><br>Alt+Shift+T > |                                                                                                    | 0                                                        | <pre>dssertTrue() + mat } public void testh sendKeys(ALME String mathRe assertTrue()^* + mat</pre>                                                                                                    | Mensit, webWesult.equals(200_MESHTME_RESET))<br>withypelmes() {<br>Eg. 4 = August2 + * Dob_MIGHT EntEr);<br>withypelmes() = August2 + * Dota<br>Mensit = result generation of the set of the set of |
| 20 g<br>20 g<br>20 k                                                                                                    | Refresh<br>Close Project<br>Close Unrelated Projects<br>Assign Working Sets                                                                                                    | FS                                                |                                                                                                    | }                                                        | J<br>Ilems @ Javadoc 😥 D                                                                                                    | schutton 🗑 Censole 🗄 🕲 LogCat                                                                                                    |
| 2 2 2                                                                                                    | Run As                                                                                                    | · · ·                                             |                                                                                                    | 12914-                                                   | A1-A3 A3-A4-4A - 51                                                                                                    | mleCalcTest] The launch will only sync the application package on the device!                                                                                                    |
| 82                                                                                                    | Debug As                                                                                                    | •                                                 | 1 Android A                                                                                                    | pplication                                               |                                                                                                    | [alcTest] Performing sync                                                                                                    |
| > 🔗 TheA                                                                                                    | Profile As<br>Validate<br>Team<br>Compare With<br>Restore from Local History<br>Android Tools                                                                                                    | ><br>><br>>                                       | J 2 Android J<br>3 Android J<br>3 Android N<br>2 4 Java Apple<br>3 5 Java Apple<br>Ju 6 JUnit Test<br>Debug Cont | Jnit Test<br>lative Appli<br>it<br>cation<br>igurations. | cation<br>Alt+Shift+D,<br>Alt+Shift+D,<br>Alt+Shift+D,                                                                                                    | parcies; antomatic larget more using existing evaluate "evaluates"<br>allients jubically significal test parts for one device evaluates "Side"<br>allients jubicallients parts<br>parts for the side of the side of the    |
|                                                                                                    | Properties                                                                                                    | Alt+Enter                                         |                                                                                                    |                                                          |                                                                                                    |                                                                                                    |
| SimpleCalcTest                                                                                                    | Resource Configurations                                                                                                    | •                                                 |                                                                                                    |                                                          |                                                                                                    |                                                                                                    |

34. Also try debugging the app with Android JUnit Tests. Right-click > Debug As > Android JUnit Test.

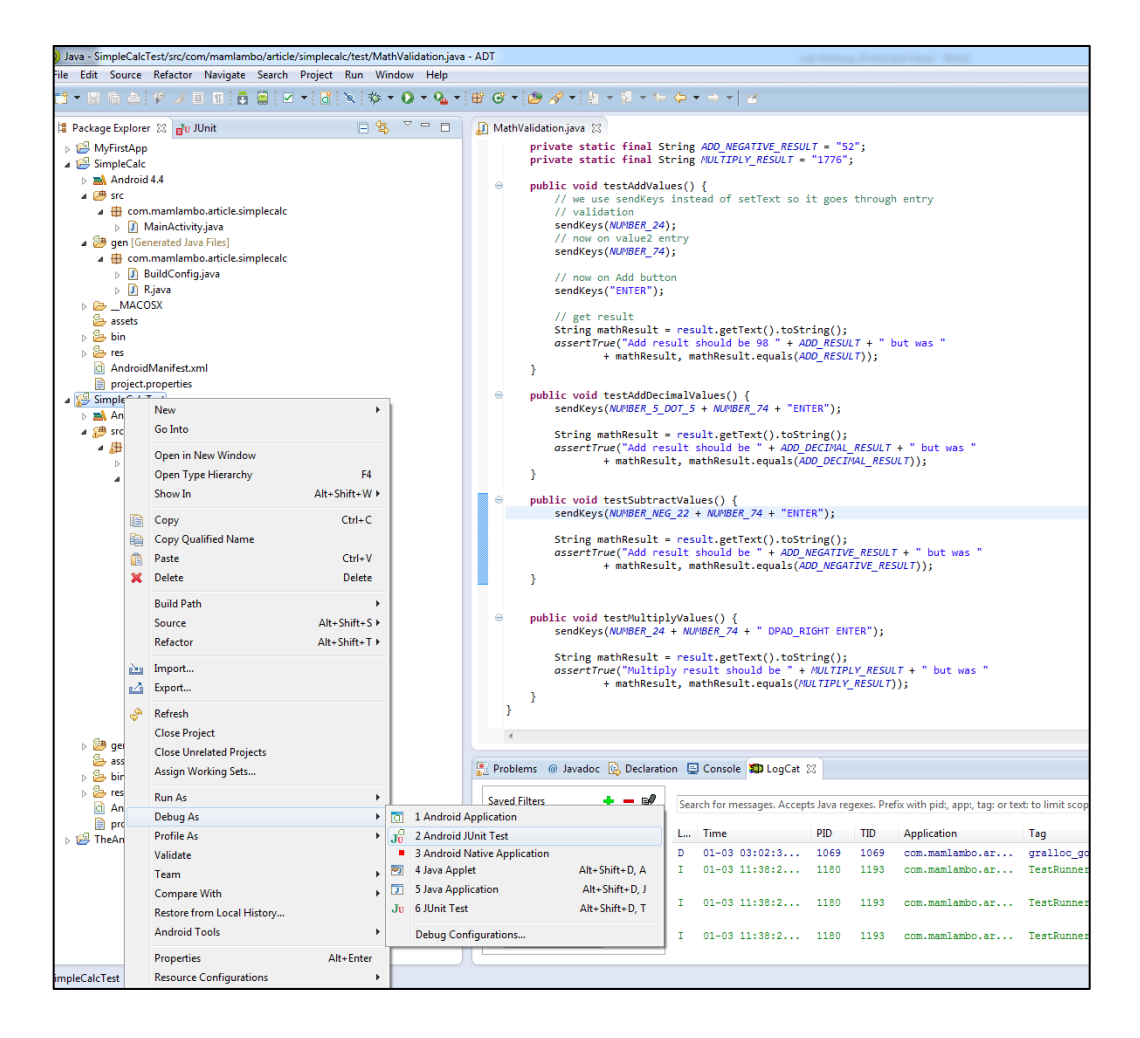

- 35. Step in the function, debug it and use the watch windows to keep track of the value of the variable "mathResult." Then please try to answer the following questions.
  - a. What are the values of "mathResult" before and after line 94?
  - b. Is the later value a correct value?